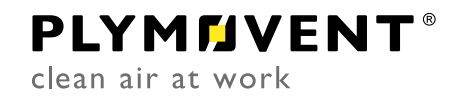

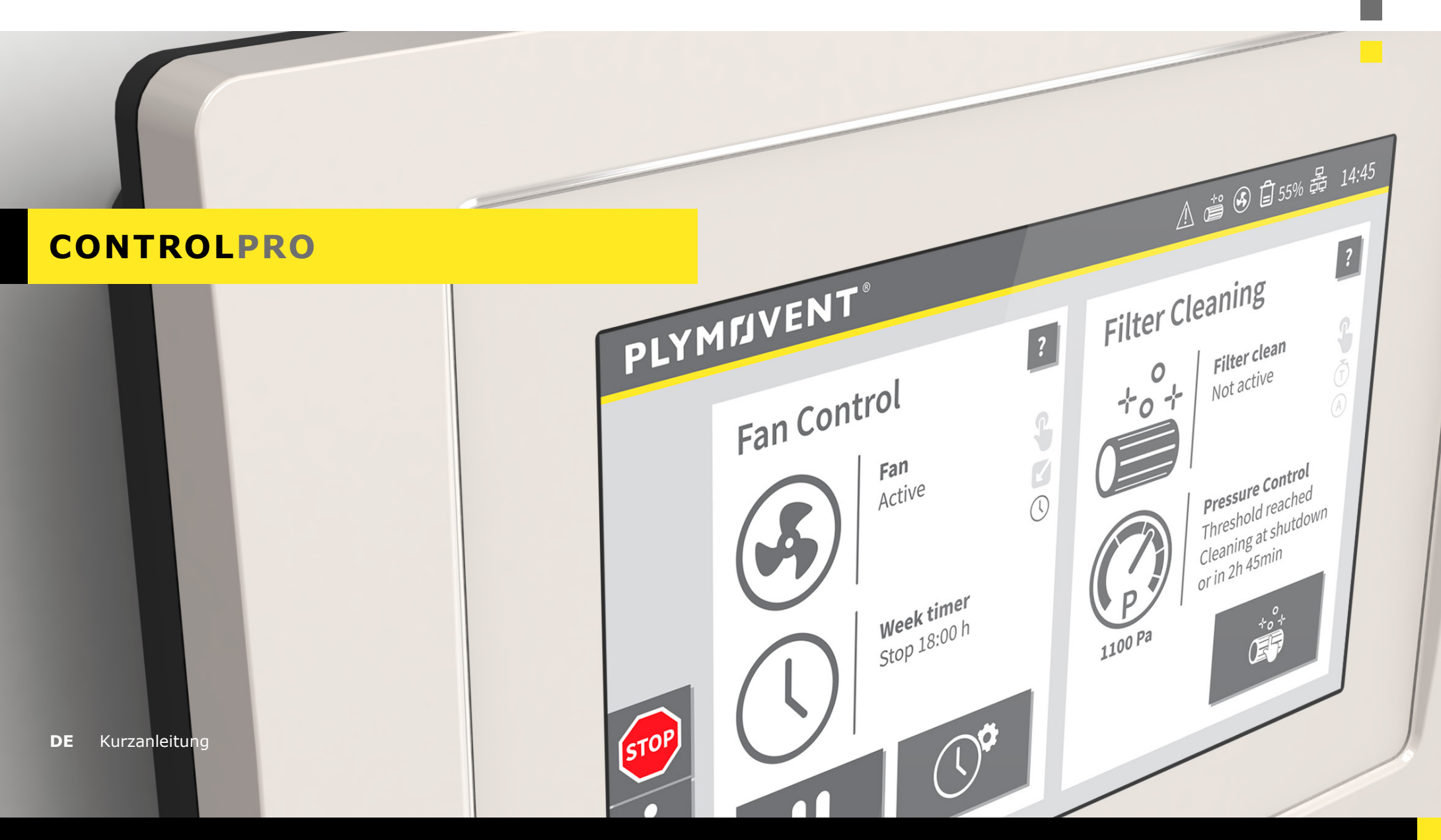

www.plymovent.com

# INHALTSVERZEICHNIS

| EINFÜHRUNG |                                          |                                                                                                    |                                                                                         |  |
|------------|------------------------------------------|----------------------------------------------------------------------------------------------------|-----------------------------------------------------------------------------------------|--|
| 1          | CONTROLPRO/PANEL                         |                                                                                                    |                                                                                         |  |
|            | 1.1                                      | Bedienelemente und Anzeigen                                                                                                    | 4                                                                                       |  |
| 2          | CONTR                                    | ROLPRO/HMI                                                                                                    | 6                                                                                       |  |
|            | 2.1<br>2.2                               | Allgemeine SchaltflächenHauptmenü2.2.1STATUSLEISTE2.2.2MENÜLEISTE2.2.3Statusanzeige der VENTILATORSTEUERUNG2.2.4Statusanzeige für FILTERREINIGUNG                                                                                                    |                                                                                         |  |
| 3          | SYSTE                                    | MMODI                                                                                                    | 12                                                                                      |  |
|            | 3.1<br>3.2<br>3.3                        | AUTOMATIK-Modus<br>HANDBETRIEBS-Modus<br>SERVICE-Modus                                                                                                    | 12<br>12<br>13                                                                          |  |
|            |                                          |                                                                                                    |                                                                                         |  |
| 4          | SYSTE                                    | MEINSTELLUNGEN                                                                                                    | 14                                                                                      |  |
| 4          | <b>SYSTE</b><br>4.1                      | <b>MEINSTELLUNGEN</b> Ventilatoreinstellungen   <i>Menü 2</i> 4.1.1    Wochentimer Ventilator   <i>Menü 2.1</i> 4.1.2    Ferien   <i>Menü 1.6</i> 4.1.3    Zusätzlicher Timer einstellen      4.1.4    Wochentimer aktivieren/deaktivieren                                                                                                    | <b>14</b><br>14<br>15<br>16<br>17<br>17                                                 |  |
| 4          | <b>SYSTE</b><br>4.1<br>4.2               | <b>MEINSTELLUNGEN</b> Ventilatoreinstellungen   <i>Menü 2</i> 4.1.1    Wochentimer Ventilator   <i>Menü 2.1</i> 4.1.2    Ferien   <i>Menü 1.6</i> 4.1.3    Zusätzlicher Timer einstellen      4.1.4    Wochentimer aktivieren/deaktivieren      Filterreinigungseinstellungen   <i>Menü 3</i> 4.2.1    Druckgesteuerte Reinigung   <i>Menü 3.1</i> 4.2.2    Zeitgesteuerte Reinigung   <i>Menü 3.2</i> 4.2.3    Zyklen und Timer   Menü 3.3 | <b>14</b><br>14<br>15<br>16<br>17<br>17<br>17<br>17<br>18<br>19<br>19<br>19             |  |
| 4          | <b>SYSTE</b><br>4.1<br>4.2<br>4.3        | MEINSTELLUNGENVentilatoreinstellungen   Menü 2                                                                                                    | <b>14</b><br>14<br>15<br>16<br>17<br>17<br>17<br>18<br>19<br>19<br>19<br>19             |  |
| 4          | <b>SYSTE</b><br>4.1<br>4.2<br>4.3<br>4.4 | MEINSTELLUNGENVentilatoreinstellungen   Menü 2                                                                                                    | <b>14</b><br>14<br>15<br>16<br>17<br>17<br>17<br>17<br>18<br>19<br>19<br>19<br>20<br>21 |  |
| 4          | 4.1<br>4.2<br>4.3<br>4.4                 | MEINSTELLUNGENVentilatoreinstellungen   Menü 2                                                                                                    | <b>14</b><br>14<br>15<br>16<br>17<br>17<br>17<br>18<br>19<br>20<br>21<br>21             |  |
| 4          | 4.1<br>4.2<br>4.3<br>4.4<br>4.5          | MEINSTELLUNGENVentilatoreinstellungen   Menü 2                                                                                                    | 14                                                                                      |  |

| 5 | <b>WARTUNG  </b> <i>MENÜ</i> 423 |                                       |  |  |
|---|----------------------------------|---------------------------------------|--|--|
|   | 5.1                              | Filteraustausch   Menü 4.123          |  |  |
|   |                                  | 5.1.1 Aktuelles Filterpaket           |  |  |
|   |                                  | 5.1.2 Austausch-Filterpaket24         |  |  |
|   | 5.2                              | Protokolle und Zähler   Menü 4.224    |  |  |
|   |                                  | 5.2.1 Zähler                          |  |  |
|   |                                  | 5.2.2 Protokolle25                    |  |  |
|   |                                  | 5.2.3 Ereignisprotokoll exportieren25 |  |  |
| - |                                  |                                       |  |  |
| 6 | BETRI                            | EBSINFORMATIONEN26                    |  |  |
|   | 6.1                              | Datenauslesung in Echtzeit26          |  |  |
|   | 6.2                              | Systeminfo - ControlPro/HMI26         |  |  |
|   | 6.3                              | Systeminfo - ControlPro/Panel26       |  |  |
|   | 6.4                              | Protokolle                            |  |  |
|   | 6.5                              | USB-Stick27                           |  |  |
| 7 | SIGNA                            | LISATIONEN                            |  |  |
|   | 7.1                              | Warnmeldungen                         |  |  |
|   | , · · <b>-</b>                   | 7 1 1 Warncodes 28                    |  |  |
|   | 7 2                              | Alarma 20                             |  |  |
|   | 1.2                              | 7.2.1 Alarmoodes 30                   |  |  |
|   |                                  | 7.2.1 Alamicodes                      |  |  |
| 8 | STANDARD- / WERKSEINSTELLUNGEN   |                                       |  |  |

## EINFÜHRUNG

Das ControlPro ist eine intelligente Steuerungsplattform für die Ansteuerung eines <u>MDB</u> <u>PRO</u>, <u>MDB-Compact PRO</u>, <u>SCS PRO</u>, <u>MDB-Diluter PRO</u> bzw. <u>SCS-Diluter PRO</u>-Filtersystems mitsamt Absaugventilator. Sie umfasst ein umfassendes Paket an Funktionalitäten für die Überwachung und Ansteuerung des RamAir<sup>™</sup>-Impulsverstärkers (Filterreinigungssystem) inkl. des dafür erforderlichen Luftstroms und der Ventilatordrehzahl. Über das benutzerfreundliche HMI (Mensch-Maschine-Schnittstelle / Benützeroberfläche) können Sie alle erforderlichen Parameter programmieren. Das HMI bietet zu jeder Zeit einen klaren Einblick in den Systemstatus und die Systemleistung.

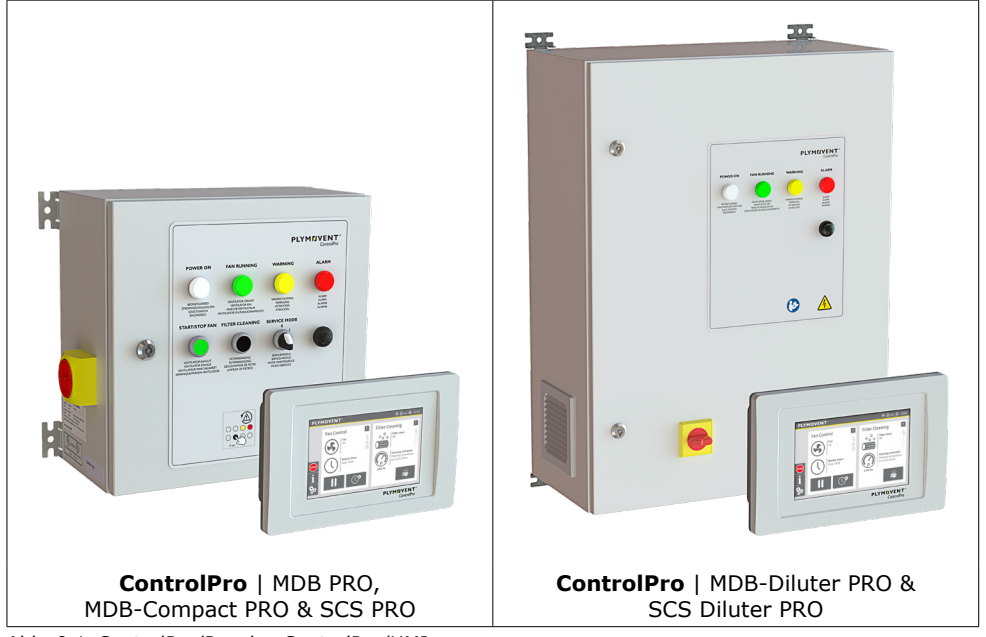

Abb. 0.1 ControlPro/Panel + ControlPro/HMI

Je nach spezifischer Konfiguration und den über das HMI vorgenommenen Systemeinstellungen kann der Ventilator und das Reinigungssystem manuell gestartet oder das gesamte System vollautomatisch betrieben werden.

Das an ein Netzwerk angeschlossenen ControlPro kann auch einen Fernzugriff (über Ethernet) ermöglichen.

| In dieser Anleitung: | Bedeutet               |  |
|----------------------|------------------------|--|
| Panel                | ControlPro/Panel       |  |
| НМІ                  | ControlPro/HMI         |  |
| Befehl: auswählen    | anklicken              |  |
|                      | antippen               |  |
|                      | drücken bzw. betätigen |  |

Diese Betriebsanleitung geht davon aus, dass während der Inbetriebnahme des Systems alle relevanten Einstellungen des Installationsassistenten ausgeführt wurden.

Wenden Sie sich für weitere / spezifische Fragen, die nicht in dieser Anleitung behandelt werden, an Ihren Produkthändler.

Die ControlPro-Onlineanleitung enthält umfassende Erläuterungen (auf Englisch): **www.plymovent.com/manuals/controlpro** 

# 1 CONTROLPRO/PANEL

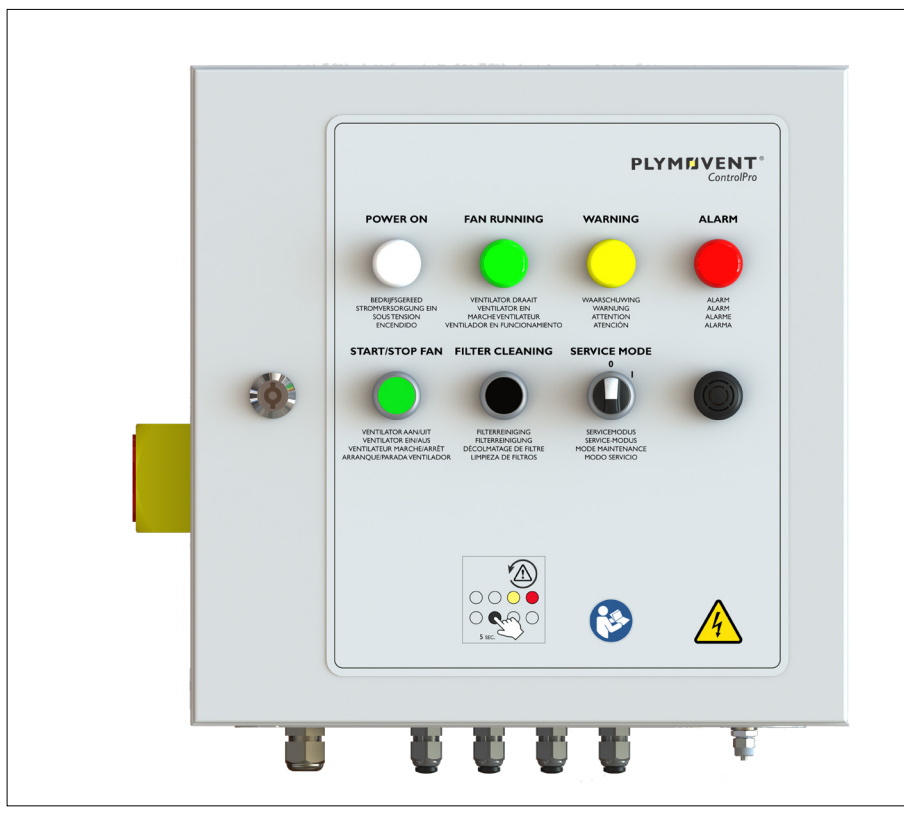

Abb. 1.1 ControlPro/Panel [Panel] von MDB PRO, MDB-Compact PRO und SCS PRO

| ControlPro/Panel [Panel] vom MDB-Diluter PRO & SCS-Diluter PRO: |
|-----------------------------------------------------------------|
| Die Bedientasten VENTILATOR EIN/AUS, FILTERREINIGUNG und        |
| SERVICEMODUS befinden sich innen im Steuerungskasten.           |

| 1.1 Bedienelemente und Anzeigen                             |                                                    |                                |                                                                                                    |  |
|-------------------------------------------------------------|----------------------------------------------------|--------------------------------|----------------------------------------------------------------------------------------------------|--|
| O LED aus                                                   |                                                    |                                |                                                                                                    |  |
| Steuerung<br>/ Anzeige                                      | Steuerung Beschreibung Funktionalität<br>/ Anzeige |                                |                                                                                                    |  |
|                                                             | Hauptschalter                                      | Panel und HMI vom Netz trennen |                                                                                                    |  |
| POWER ON                                                    | Weiße LED<br>STROM-<br>VERSORGUNG EIN              | 0                              | System ist ausgeschaltet                                                                                   |  |
|                                                             |                                                    | *                              | System wird gestartet                                                                                      |  |
| BEDRIJFSGEREED<br>STROMVERSORGUNG EIN<br>SOLIE TENISION     |                                                    | •                              | System ist betriebsfertig                                                                                  |  |
| FAN RUNNING                                                 | Grüne LED<br>VENTILATOR EIN                        | • Ventilator ist ausgeschaltet |                                                                                                    |  |
|                                                             |                                                    | *                              | Ventilator läuft nach                                                                                      |  |
| VENTILATOR DRAAIT<br>VENTILATOR EIN<br>MABCHE VENTILATEI IB |                                                    | •                              | Ventilator dreht                                                                                           |  |
| WARNING                                                     | Gelbe LED<br>WARNUNG                               | 0                              | kein Problem                                                                                               |  |
| WARSCHUMING                                                 |                                                    | •                              | für die Ursache der Warnmeldung siehe<br>das HMI [siehe Abschnitt <u>7.1.1</u> mit<br>möglichen Warncodes] |  |
| ALARM                                                       | Rote LED<br>ALARM                                  | 0                              | kein Problem                                                                                               |  |
| ALARM                                                       |                                                    | •                              | für die Ursache des Alarms siehe das HMI<br>[siehe Abschnitt <u>7.2.1</u> mit möglichen<br>Alarmcodes]     |  |
| START/STOP FAN                                              | Grüne Taste<br>VENTILATOR EIN/<br>AUS              | Für e<br>Vent                  | einen manuellen Start und Stopp des<br>ilators                                                             |  |
| VENTILATOR AAN/UIT<br>VENTILATOR EINAAUS                    |                                                    | [Die.<br>ohne                  | se Taste ist bei gesperrtem Hauptmenü<br>e Funktion; siehe Abschnitt 4.5]                                  |  |

| Steuerung<br>/ Anzeige                                                 | Beschreibung                      | Funktionalität                                                                   |
|------------------------------------------------------------------------|-----------------------------------|----------------------------------------------------------------------------------|
| FILTER CLEANING<br>FILTEREINGING<br>RETEREINGUNG<br>RECOMMENDED EN THE | Schwarze Taste<br>FILTERREINIGUNG | Um einen zusätzlichen Filterreinigungszyklus zu aktivieren                       |
|                                                                        |                                   | Um den Summer zu unterdrücken (Taste drücken und 5 s gedrückt halten)            |
|                                                                        |                                   | [Diese Taste ist bei gesperrtem Hauptmenü<br>ohne Funktion; siehe Abschnitt 4.5] |
| SERVICE MODE                                                           | Drehschalter 0-1<br>SERVICE-MODUS | 0: Normalbetrieb                                                                 |
|                                                                        |                                   | I: um das HMI-Touchscreen für Servicezwecke<br>zu verriegeln                     |
|                                                                        | Summer<br>akustisches Signal      | Zusammen mit dem ALARMSIGNAL                                                     |
| 0                                                                      |                                   | In einigen Fällen: zusammen mit dem<br>WARNSIGNAL                                |

Zwei am Panel verfügbare Funktionen entsprechen Funktionen des HMI: beide lassen sich somit über das Panel oder die HMI bedienen.

| Panel           |                                       | Entspricht | нмі          |
|-----------------|---------------------------------------|------------|--------------|
| START/STOP FAN  | Grüne Taste<br>VENTILATOR EIN/<br>AUS | =          |              |
| FILTER CLEANING | Schwarze Taste<br>FILTERREINIGUNG     | =          | * <u>°</u> + |

## 2 CONTROLPRO/HMI

| PLYMIJVENT                      | ③ 🛱 55% ನ동 14:45                                                |  |
|---------------------------------|-----------------------------------------------------------------|--|
| Fan Control                     | Filter Cleaning                                                 |  |
|                                 |                                                                 |  |
| STOP Weekly timer<br>Stop 18:00 | Cleaning activation<br>Cleaning at shutdown<br>or in 1hrs 45min |  |
|                                 | 1100 Pa                                                         |  |
|                                 | PLYMFJVENT <sup>®</sup><br>ControlPro                           |  |

## 2.1 Allgemeine Schaltflächen

Untenstehende Tabelle bietet eine Übersicht über die Hauptschaltflächen der ControlPro/ HMI.

| Schaltfläche | Funktion / Tätigkeit                                                                                                    |
|--------------|----------------------------------------------------------------------------------------------------|
| Aktiviert    | Um eine bestimmte Funktion zu <u>aktivieren/</u><br><u>deaktivieren;</u><br>- betätigt: Status ist aktiv<br>- unterdrückt: Status ist inaktiv<br>In diesem Beispiel wurde AKTIVIERT ausgewählt |
| ?            | Über das Fragezeichen gelangen Sie zu <u>weiteren</u><br>Informationen und Erläuterungen                                                                                                    |

| Schaltfläche                                       | Funktion / Tätigkeit                                                                                                    |
|----------------------------------------------------|----------------------------------------------------------------------------------------------------|
| Ű                                                  | Bearbeiten; ruft eine Auflistung auf                                                                                                    |
|                                                    | Rückkehr zur <u>vorherigen Anzeige</u> (Rücksetz- bzw.<br>Backspace-Schaltfläche)                                                           |
| 1 2 3 <b>X</b><br>4 5 6 <b>←</b><br>7 8 9 <b>↓</b> | Zifferntastatur für die Eingabe von Ziffern, z.B. für:<br>- eine PIN eingeben<br>- Untermenü aufrufen<br>- Eingabe anderer Werte            |
| ×<br>•<br>د                                        | Eingabe widerrufen (alles löschen)<br>Rückkehr zur vorherigen Anzeige (Rücksetz- bzw.<br>Backspace-Taste)<br>Eingabe bestätigen / speichern |
|                                                    |                                                                                                    |

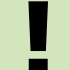

Nicht aktive Schaltflächen sind immer ausgeblendet, d. h. diese Schaltfläche ist nicht verfügbar bzw. kann nicht gewählt werden.

### 2.2 Hauptmenü

Das <u>Hauptmenü</u> ist die Hauptbetriebsanzeige des HMI, es zeigt den aktuellen Status des <u>Ventilators</u> und der <u>Filter</u> an sowie aktuelle Werte und welche Vorgänge anstehen.

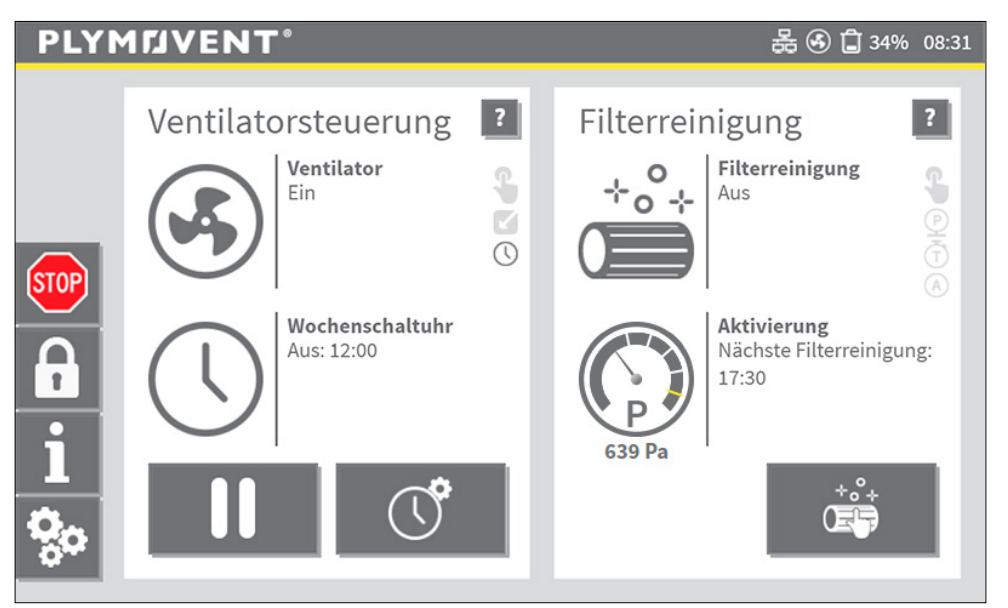

Abb. 2.2 Hauptmenü

Das Hauptmenü umfasst folgende Leisten und Anzeigen, die in den folgenden Abschnitten erläutert werden:

2.2.1 STATUSLEISTE | Seite 72.2.2 MENÜLEISTE | Seite 82.2.3 Statusanzeige der VENTILATORSTEUERUNG | Seite 92.2.4 Statusanzeige für FILTERREINIGUNG | Seite 10

#### SPERRMODUS

Der Hauptmenü-Sperrmodus ist eine optionale Funktion, die einen unbefugten Gebrauch bestimmter Hauptmenü-Funktionen verhindert.

Um den Sperrmodus zu aktivieren, siehe Abschnitt 4.5.

#### 2.2.1 STATUSLEISTE

Die an der Oberseite dargestellte Statusleiste zeigt den aktuellen Status einiger wichtiger Funktionen an. Die Symbole der Statusleiste sind immer sichtbar<sup>1</sup>.

|  | Filte | igung                                       |  |
|--|-------|---------------------------------------------|--|
|  | 0     |                                             |  |
|  |       | Aktivierung<br>Nächste Filterreini<br>17:30 |  |
|  |       |                                             |  |

Abb. 2.3 Statusleiste

Mögliche Statusleistensymbole:

| Symbol | Bedeutet                                               | Erforderliche Maßnahme                                                                                                    |
|--------|--------------------------------------------------------|----------------------------------------------------------------------------------------------------|
| ⚠      | Warn- und/oder<br>Alarmmeldung                         | Über die <u>Menüleiste</u> die Warn- oder<br>Alarmmeldung auswählen, deren Ursache<br>beheben und wieder in den<br><u>Automatikmodus</u> zurückkehren (falls<br>erforderlich) |
| ß      | Das Hauptmenü ist<br>verriegelt                        | -                                                                                                    |
| 器      | Dass HMI ist an ein<br>Netzwerk (LAN)<br>angeschlossen | -                                                                                                    |
| ÷      | Der Filterreinigungsprozess<br>ist aktiv               | -                                                                                                    |

1 Außer im Installationsassistenten

| Symbol       | Bedeutet                                   | Erforderliche Maßnahme                                                 |
|--------------|--------------------------------------------|------------------------------------------------------------------------|
| ۹            | Der Ventilator dreht                       | -                                                                      |
| Û            | Der Staubbehälter ist leer                 | -                                                                      |
| Î            | Der Staubbehälter ist voll                 | Staubbehälter leeren                                                   |
| <b>Ê</b> 55% | Staubbehälter-<br>Füllstandsanzeige (in %) | Staubbehälter rechtzeitig leeren (bei<br>einem Füllstand von ca. 70 %) |

## 2.2.2 MENÜLEISTE

Die Menüleiste enthält Schaltflächen zum Navigieren durch die Untermenüs sowie (falls verfügbar) Schaltflächen für Warn- und Alarmmeldungen.

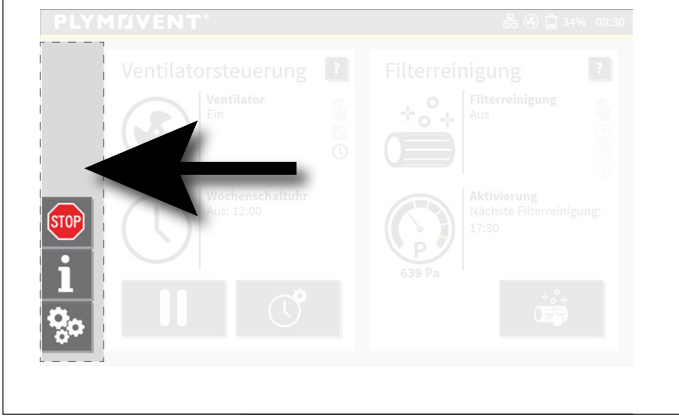

#### Abb. 2.4 Menüleiste

Mögliche Menüleistensymbole:

633

| Symbol        | Erklärung                                                                                                    |
|---------------|----------------------------------------------------------------------------------------------------|
|               | Anstehende Warnmeldung; zeigt bei > 1 Meldungen die Anzahl der<br>Meldungen an.<br>Für weitere Infos das <u>Warnsymbol</u> auswählen.<br>Abschnitt <u>7.1.1</u> enthält eine Auflistung möglicher Warncodes.    |
| $\bigwedge^2$ | Anstehende Alarmmeldung; zeigt bei > 1 Meldungen die Anzahl der<br>Meldungen an.<br>Für weitere Infos das <u>Alarmsymbol</u> auswählen.<br>Abschnitt <u>7.2.1</u> enthält eine Auflistung möglicher Alarmcodes. |
| STOP          | Stopp-Symbol für eine sofortige Abschaltung des Zentralfiltersystems durch den Anwender und Wechsel in den Handbetrieb.                                                                                         |
|               | Sofortige Sperre des Hauptmenüs.                                                                                                    |
| 1             | [Symbol erscheint nur bei aktiviertem Sperrmodus; siehe Abschnitt 4.5]                                                                                                    |
| <b>a</b>      | Symbol erscheint nur bei gesperrtem Hauptmenü. Zum Entsperren des<br>Hauptmenüs ist eine PIN erforderlich.<br>Die Schaltfläche STOPP ist hier nicht verfügbar!                                                  |
| i             | Öffnet das Betriebsinfomenü und zeigt den aktuellen Systemstatus an.<br>Für weitere Infos siehe Kapitel <u>6</u> .                                                                                              |
| Ô.            | Ruft das Einstellmenü auf (PIN erforderlich).                                                                                                    |

## 2.2.3 Statusanzeige der VENTILATORSTEUERUNG

Das Hauptmenü zeigt den Status der Ventilatorsteuerung an. Dieser bezieht sich auf die aktuellen Einstellungen und Timer des Ventilators. Die dabei angezeigten Infos hängen von den Einstellungen ab.

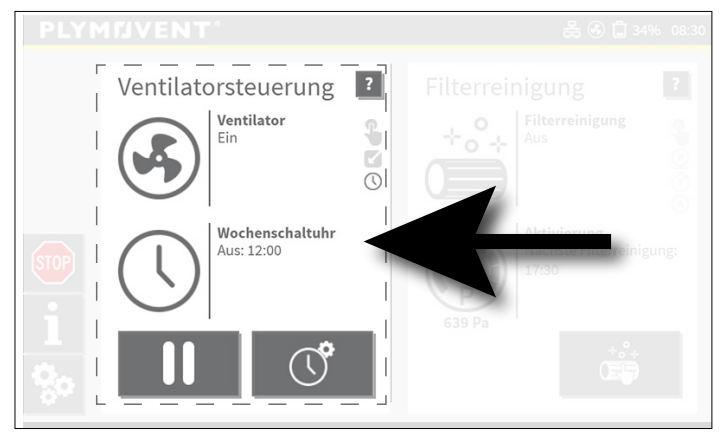

Abb. 2.5 Statusanzeige der Ventilatorsteuerung

Mögliche Symbole und Schaltflächen der Ventilatorsteuerungs-Statusanzeige:

| Symbol | Ventilator   Status                           | Zusätzliche Infos                                                                                                    |
|--------|-----------------------------------------------|----------------------------------------------------------------------------------------------------|
|        | Ein                                           |                                                                                                    |
|        | Ein<br>Verzögerter Stopp nach:<br>#Min. #Sek. | Der Ventilator läuft noch die eingestellte<br>Verzögerungszeit ab, nachdem das<br>externe Start-/Stoppsignal entfallen ist. |
|        | Öffnen der Absperrschieber<br>#Sek.           | Nur für SHIELD: Ventilator startet erst,<br>wenn die Schieber vollständig geöffnet<br>sind.                                 |
|        | Nachlaufen #Sek.                              |                                                                                                    |
|        | Aus                                           |                                                                                                    |
|        | Unterbrochen                                  | Ventilator wurde von Hand gestoppt,<br>während das Wochenprogramm läuft<br>oder das externe Startsignal aktiv ist.          |

| Symbol   | Ventilatorstart                                                                                                    | Zusätzliche Infos                                                                                                    |
|----------|----------------------------------------------------------------------------------------------------|----------------------------------------------------------------------------------------------------|
| <b>G</b> | Aktiviert (schwarz)<br>Ventilatorstart von Hand<br>Deaktiviert (grau)<br>nicht aktiv                                                         | Bei weiteren Ansteuerungsmöglichkeiten<br>entfällt ein Ventilatorstart von Hand. Bei<br>einem Stopp (oder Pausierung) des<br>Ventilators von Hand bleibt das Symbol<br>aktiv, bis der Ventilatorbetrieb stoppt. |
|          | Aktiviert (schwarz):<br>Ansteuerung über externes<br>Start-/Stoppsignal<br>Deaktiviert (grau):<br>nicht aktiv                                | Symbol ist nur dann aktiv, wenn im<br>Einstellmenü aktiviert.<br>Eine externe bzw. timergesteuerte<br>Ansteuerung können gleichzeitig aktiv<br>sein und der Ventilator stoppt, wenn<br>beide Signale entfallen. |
| 0        | Aktiviert (schwarz):<br>Timergesteuerte<br>Ansteuerung<br>(Wochenprogramm,<br>Überstunden, Mehrarbeit)<br>Deaktiviert (grau):<br>nicht aktiv |                                                                                                    |

| Symbol | Wochentimer   Status                               | Zusätzliche Infos                                                                              |
|--------|----------------------------------------------------|------------------------------------------------------------------------------------------------|
|        | Stoppzeit: (TT) Std:Min                            | Ventilator: Ein                                                                                |
|        | Nächste Startzeit: (TT)<br>Std:Min                 | Ventilator: Aus                                                                                |
|        | Außer Kraft gesetzt durch<br>externes Signal       | Ventilator: Ein                                                                                |
|        | Unterbrochen<br>Nächste Startzeit: (TT)<br>Std:Min | Ventilator: Aus<br>Ventilator wurde von Hand gestoppt,<br>während das Wochenprogramm aktiv ist |
|        | Urlaube bis TT:MM:JJ                               | Ventilator: Ein                                                                                |

| Symbol | Wochentimer   Status                                                          | Zusätzliche Infos                                                                                |
|--------|-------------------------------------------------------------------------------|--------------------------------------------------------------------------------------------------|
|        | Zusätzlicher Timer aktiv<br>Stoppzeit: (TT) Std:Min                           | Ventilator: Ein                                                                                  |
|        | Zusätzlicher Timer aktiv<br>Unterbrochen<br>Nächste Startzeit (TT)<br>Std:Min | Ventilator: Aus<br>Ventilator wurde von Hand gestoppt,<br>während das Wochenprogramm aktiv ist   |
|        | Zusätzlicher Timer aktiv<br>Außer Kraft gesetzt durch<br>externes Signal      | Ventilator: Ein                                                                                  |
|        | Deaktiviert                                                                   | Ventilator: Ein/Aus<br>Wochentimer ist deaktiviert, bzw. es sind<br>keine Zeitblöcke eingestellt |

| Schalt-<br>fläche | Ventilator-Schaltflächen  <br>Funktion           | Zusätzliche Infos                                                                                                |
|-------------------|--------------------------------------------------|----------------------------------------------------------------------------------------------------|
|                   | Ventilator ein                                   |                                                                                                    |
| II                | Ventilatorbetrieb pausieren                      | Nur anwendbar während eines aktiven<br>Zeitblocks oder bei externer Ansteuerung<br>(externes Start-/Stoppsignal) |
|                   | Ventilator aus                                   |                                                                                                    |
| \ <b>○</b>        | Zusätzlichen Timer für<br>Überstunden hinzufügen | Siehe Abschnitt <u>4.1.3</u>                                                                                     |
|                   | Wochentimer aktivieren/<br>deaktivieren          |                                                                                                    |

## 2.2.4 Statusanzeige für FILTERREINIGUNG

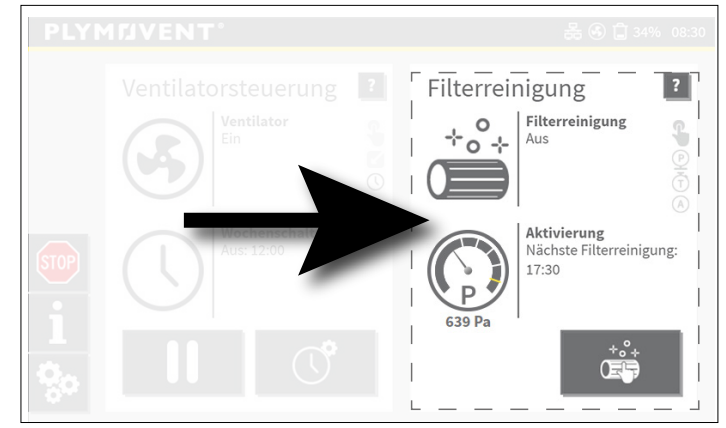

Abb. 2.6 Statusanzeige für Filterreinigung

Mögliche Symbole und Schaltflächen der Filterreinigungs-Statusanzeige:

| Symbol | Filterreinigung   Status                   | Zusätzliche Infos                                                                                                    |
|--------|--------------------------------------------|----------------------------------------------------------------------------------------------------|
| *°+    | Ein<br>Verbleibende Zeit: Std:Min          |                                                                                                    |
|        | Ein<br>Kontinuierlich                      | Druckabfall des Filters überschreitet den<br>für Ebene 4 festgelegten Schwellenwert.<br>Der Filter wird kontinuierlich gereinigt,<br>bis der Druck den Rückfallwert<br>unterschreitet (Automatikmodus). |
|        | Ein<br>Öffnen der Absperrschieber<br>#Sek. | Die Absperrschieber werden geöffnet. Die<br>Filterreinigung startet erst, wenn die<br>Schieber vollständig geöffnet sind (nur<br>bei SHIELD).                                                           |
|        | Aus                                        |                                                                                                    |
|        | Aus<br>Unterdrückt für<br>##Std:##Min      | Die Filterreinigung wird verschoben, da<br>neue precoatierte Filter eingesetzt<br>wurden.                                                                                                    |

| Symbol                  | Auslösung der Filterreinigung   |
|-------------------------|---------------------------------|
| <b>G</b>                | Von Hand                        |
| <u>9</u>                | Druckgesteuert                  |
| $\overline{\mathbb{T}}$ | Zeitgesteuert (Wochenschaltuhr) |
| A                       | Automatik                       |

| Symbol | Aktivierung der<br>Filterreinigung                          | Zusätzliche Infos                                                                                                    |
|--------|-------------------------------------------------------------|----------------------------------------------------------------------------------------------------|
| 000 pa | Filterreinigung beim<br>Abschalten                          |                                                                                                    |
|        | Filterreinigung beim<br>Abschalten oder nach ##Std<br>##Min | Der Druckabfall des Filters überschreitet<br>einen der Schwellenwerte                                                                                                    |
|        | Kontinuierliche Reinigung                                   | Druckabfall des Filters überschreitet den<br>für Ebene 4 festgelegten Schwellenwert.<br>Der Filter wird kontinuierlich gereinigt,<br>bis der Druck den Rückfallwert<br>unterschreitet (Automatikmodus). |
|        | Nächste Filterreinigung:<br>(TT) Std:Min                    |                                                                                                    |
|        | Nicht getriggert                                            |                                                                                                    |
|        | Unterdrückt                                                 | Die Filterreinigung wird verschoben, da<br>neue precoatierte Filter eingesetzt<br>wurden.                                                                                                    |

| Schalt-<br>fläche | Schaltfläche für<br>Filterreinigung   Status | Zusätzliche Infos                                                                                    |
|-------------------|----------------------------------------------|----------------------------------------------------------------------------------------------------|
| (E)               | Schaltfläche aktiv                           | Automatikmodus: Start Filterreinigung<br>von Hand<br>Handbetriebsmodus: kontinuierliche<br>Reinigung |

| Schalt-<br>fläche | Schaltfläche für<br>Filterreinigung   Status | Zusätzliche Infos                                                                 |
|-------------------|----------------------------------------------|-----------------------------------------------------------------------------------|
| *°+               | Schaltfläche wurde betätigt                  | Nur in Handbetriebsmodus                                                          |
| ***+<br>()        | Schaltfläche inaktiv                         | Automatikmodus: bei deaktiviertem<br>Reinigung von Hand<br>Alarm<br>Service-Modus |

| Manometer                                                                          | Zusätzliche Infos                                                                                                    |
|------------------------------------------------------------------------------------|----------------------------------------------------------------------------------------------------|
| TH1<br>TH3<br>TH4<br>TH4<br>Filters<br>Clogged                                     | Das Manometer zeigt über den Zeiger den<br>aktuellen Druckabfall am Filter an. Der genaue<br>Wert wird außerdem unterhalb des Ziffernblatts<br>angezeigt.<br>Bereich: zwischen 0 (Null) und Filter gesättigt |
| Weiße Marken:<br>Schwellenwertebenen 1-4<br>Orange Marke: Filter sind<br>verstopft |                                                                                                    |

## 3 SYSTEMMODI

## 3.1 AUTOMATIK-Modus

DER AUTOMATIKMODUS ist die bevorzugte Betriebsart. ControlPro greift für die Ventilatorsteuerung und Filterreinigung auf Voreinstellungen und Timerwerte zurück.

Beispiel für das Hauptmenü im Automatikmodus:

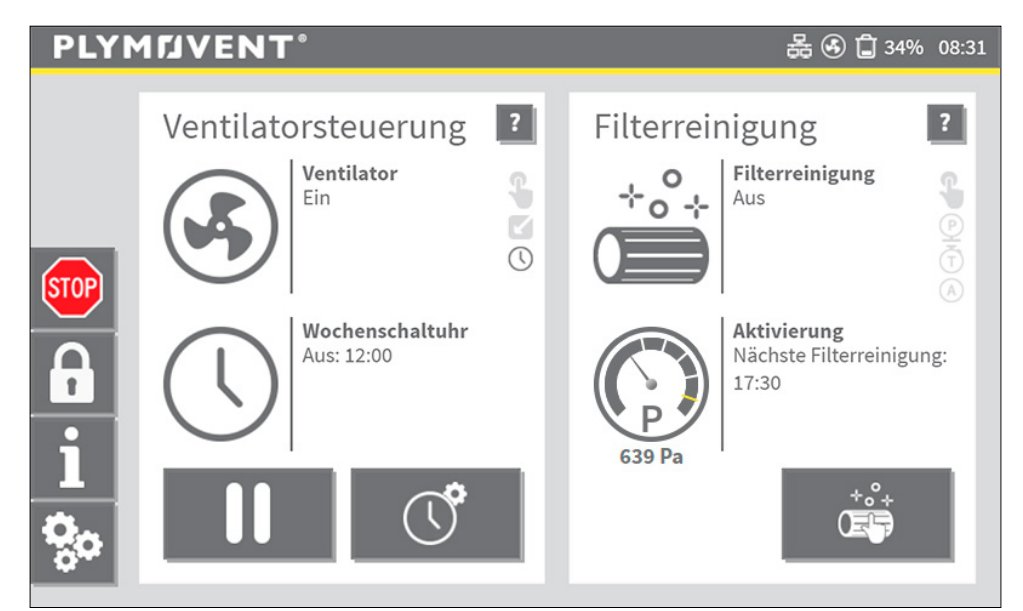

Abb. 3.1 Hauptmenü in Automatikmodus

### 3.2 HANDBETRIEBS-Modus<sup>2</sup>

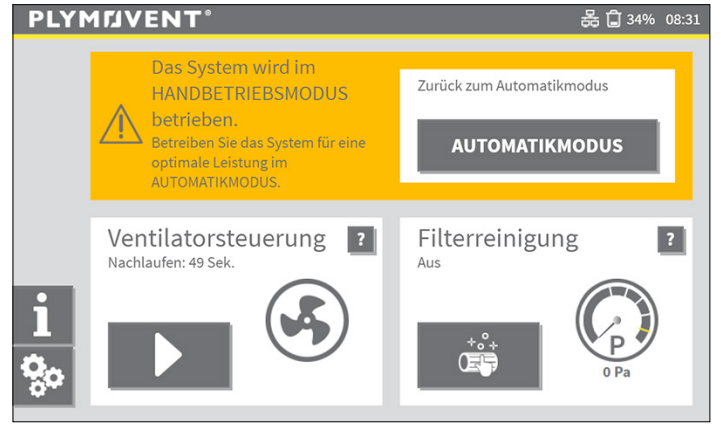

Abb. 3.2 HANDBETRIEBSMODUS

In HANDBETRIEBSMODUS:

- automatische Ventilatorsteuerung ist ausgeschaltet
- automatische Filterreinigung ist ausgeschaltet

Bei aktiviertem Handbetrieb:

- Ventilatorsteuerung schaltet Ventilator dauerhaft ein / aus
- Filterreinigungsfunktion: Filterreinigung dauerhaft ein- bzw. ausschalten

Das HMI schaltet um in den HANDBETRIEB, wenn:

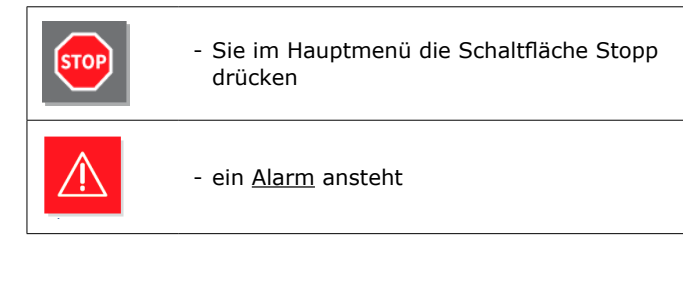

<sup>2</sup> Der Handbetrieb wird auch Sicherheitsmodus genannt für den Fall einer technischen (elektrischen bzw. mechanischen) Störung.

Im HANDBETRIEB werden alle automatischen Funktionen ausgeschaltet, d. h. der Ventilator und die Filterreinigung werden nicht mehr automatisch starten!

Aus Sicherheitsgründen erfolgt ein Neustart der Steuerung nach einem Alarm immer im Handbetrieb.

AUTOMATIKMODUS

Mit dieser Schaltfläche kehren Sie zum AUTOMATIKMODUS zurück

## 3.3 SERVICE-Modus

Wechseln Sie für Wartungsarbeiten in den sicheren SERVICEMODUS.

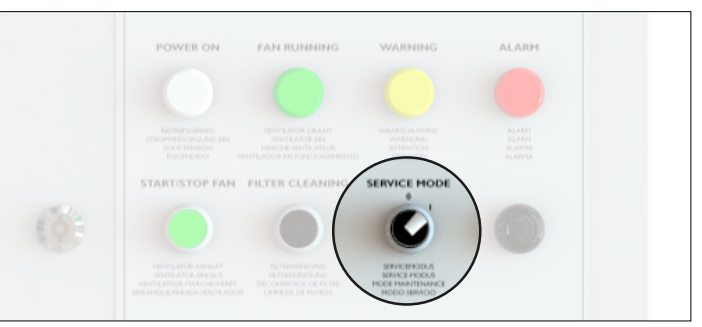

Abb. 3.3 Servicemodusschalter<sup>3</sup>

Das HMI ist im SERVICEMODUS gesperrt, wodurch keine Filterreinigung und Ventilatoransteuerung über das HMI möglich sind.

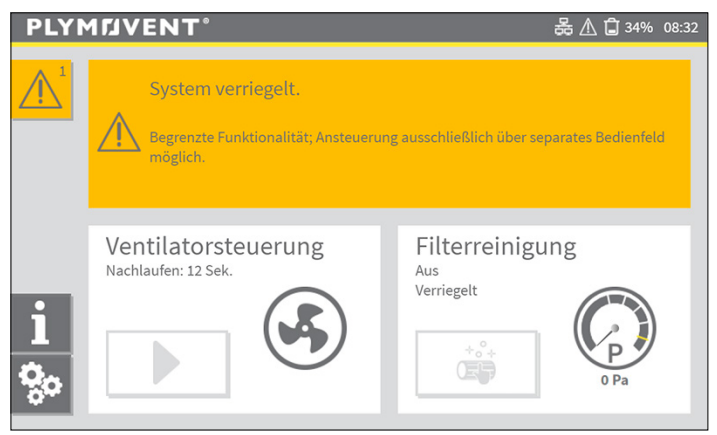

Abb. 3.4 HMI bei Panel in SERVICE-Modus

<sup>3</sup> MDB-Diluter PRO | SCS-Diluter PRO: der Schalter für den Servicemodus befindet sich im Steuerungskasten

## 4 SYSTEMEINSTELLUNGEN

Das Einstellmenü hält Optionen zur Änderung der (standardmäßigen bzw. Werks-) Einstellungen für die Ventilatorsteuerung und Filterreinigung zur Verfügung. ControlPro wurde im Werk mit Standardwerten voreingestellt. Während der Inbetriebnahme des Systems wurden über den <u>Installationsassistenten</u> zusätzliche spezifische Einstellungen vorgenommen.

Um versehentliche Änderungen zu vermeiden, ist das Einstellmenü über eine PIN geschützt.

| <del>Q</del> o                          | Für eine Rückkehr ins <u>Hauptmenü</u> diese<br>Schaltfläche antippen |  |
|-----------------------------------------|-----------------------------------------------------------------------|--|
| Für Zugriff auf Einste<br>PIN eingeben: | PIN eingeben                                                          |  |

Das Einstellmenü umfasst fünf Untermenüs.

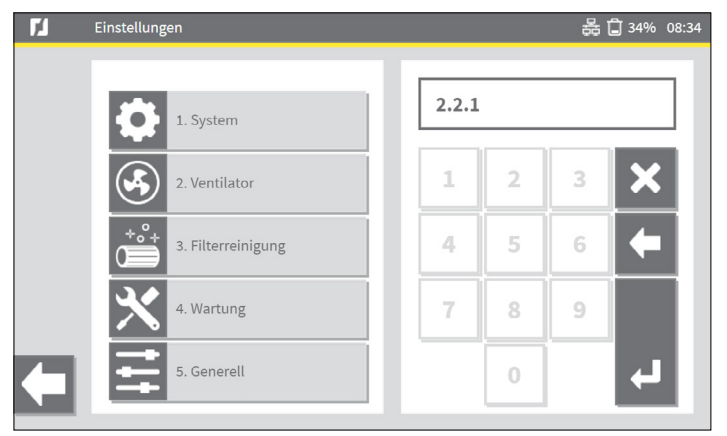

Abb. 4.1 Einstellmenü

Sie haben zwei Möglichkeiten, um aus dem Einstellmenü in ein Untermenü zu gelangen:

- Menüschaltfläche links antippen, gefolgt vom gewünschten Untermenü
- Eingabe über die Zifferntastatur (Statusanzeige rechts)

Die meisten Einstellungen sind unveränderlich und dürfen <u>nicht</u> geändert werden, außer bei einer Änderung der Systemkonfiguration.

Um versehentliche Änderungen auszuschließen, kann das <u>Hauptmenü</u> optional über ein zusätzliches Kennwort gesperrt werden. Siehe Abschnitt 4.5.

### 4.1 Ventilatoreinstellungen | Menü 2

Das Ventilatormenü umfasst drei Untermenüs für die Ventilatortimer-Optionen;

- 2.1 Wochentimer Ventilator; siehe Abschnitt 4.1.1
- 2.2 Ventilatorsteuerung<sup>4</sup>

- 2.3 Externes Start-/Stoppsignal; siehe Abschnitt 4.3

An der linken Seite der Statusanzeige sind einige aktuelle Einstellwerte des jeweiligen Menüs dargestellt.

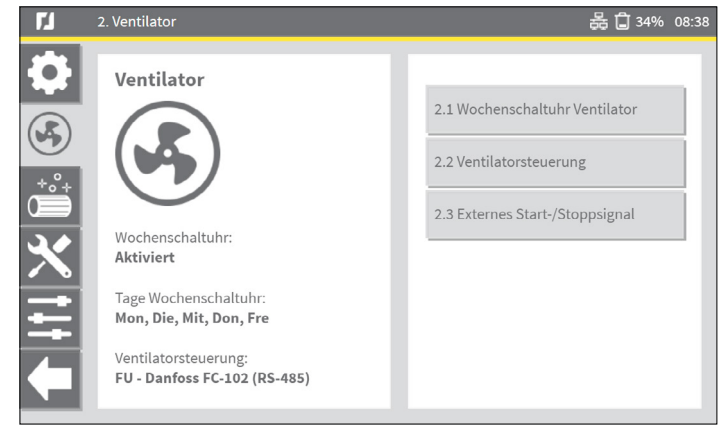

Abb. 4.2 Ventilatormenü

4 Die Art der Ventilatoransteuerung wurde bereits im Installationsassistenten festgelegt

### 4.1.1 Wochentimer Ventilator | Menü 2.1

Die automatischen Start- und Stoppzeiten des Ventilators werden im Wochenprogramm eingestellt. Die Betriebszeiten werden als Stunden täglich / wöchentlich eingestellt. Sie können pro Tag max. vier Zeitblöcke (bzw. Tagesschichten) einstellen.

Abb. 4.3 enthält eine graphische Übersicht über ein Wochenprogramm mit je einem Zeitblock vormittags- und nachmittags und einer Mittagspause. Für Freitag(s) wurden unterschiedliche Einstellungen vorgesehen.

Die rot dargestellte horizontale Linie repräsentiert die aktuelle Uhrzeit<sup>5</sup>.

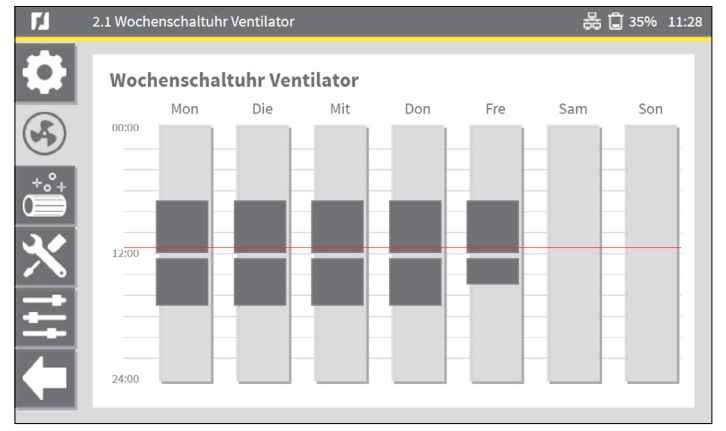

Abb. 4.3 Wochentimereinstellung (Beispiel)

Wochenprogramm programmieren:

#### Abb. 4.4

• Den mit "Mon" (Montag)<sup>6</sup> gekennzeichneten Zeitblock antippen, der gleichzeitig als Schaltfläche dient (siehe Abb. 4.3.

Das Menü zeigt die aktuellen Betriebszeiten in Form zweier Zeitblöcke an, wie in unserem Beispiel:

- von 07:00 bis 12:00 Uhr
- von 12:30 bis 17:00 Uhr

Zeitblöcke in einen anderen Wochentag kopieren:

• Rechts den gewünschten Wochentag(e) auswählen.

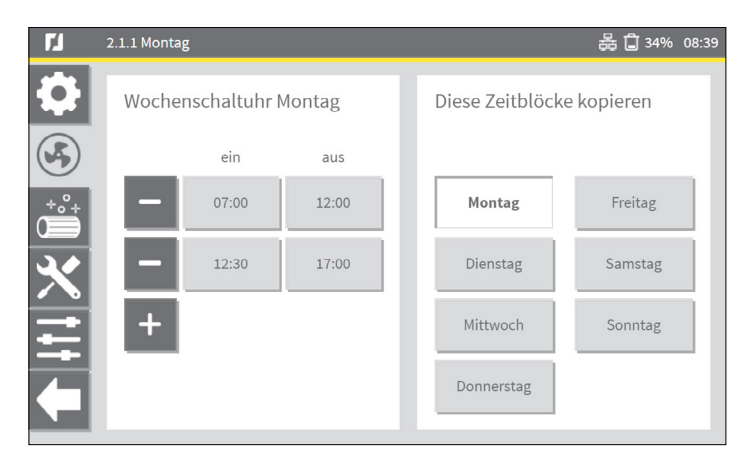

Abb. 4.4 Wochentimer Montag (Beispiel)

Einen weiteren Zeitblock hinzufügen:

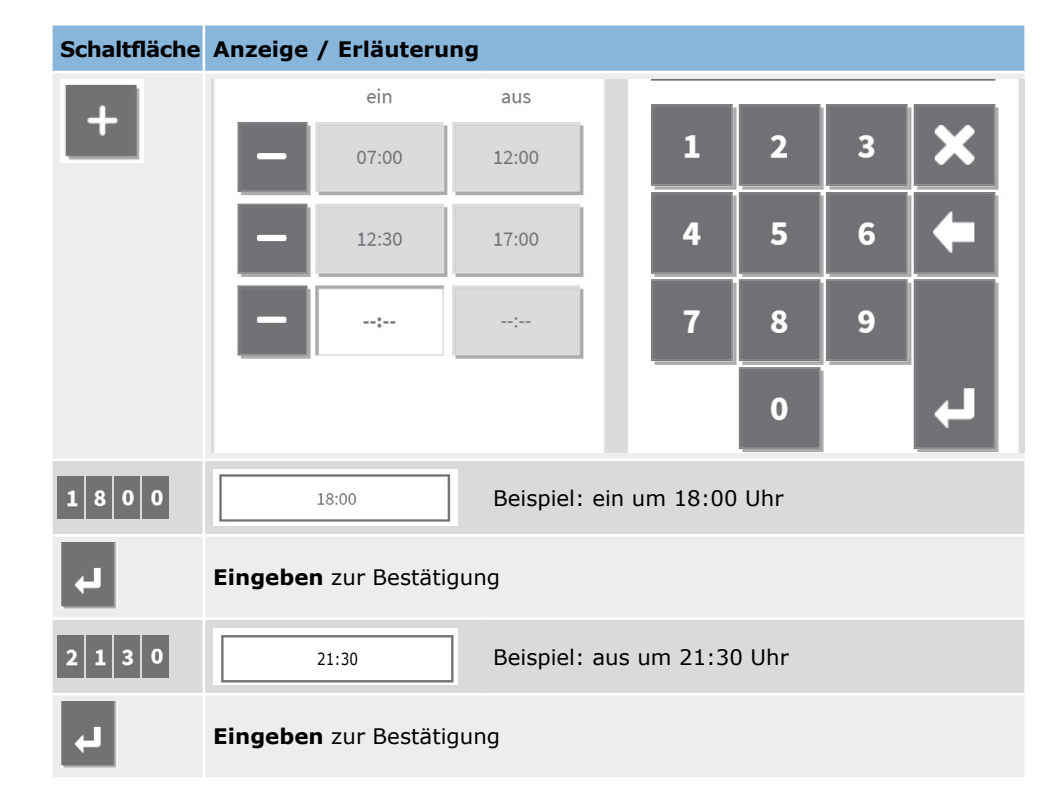

<sup>5</sup> Diese wird auch in der Statusleiste angezeigt: 11:28

<sup>6</sup> Bzw. einen anderen Wochentag

Um einen Zeitblock zu löschen:

| Schaltfläche | Anzeige / Erläuterung                                                      |  |  |  |
|--------------|----------------------------------------------------------------------------|--|--|--|
|              | Möchten Sie diesen Zeitblock löschen?<br>Sonntag: 12:30 - 17:00<br>Nein Ja |  |  |  |
| Ja           | Ja zur Bestätigung   Nein zu stornieren                                    |  |  |  |

### 4.1.2 Ferien | Menü 1.6

Urlaubszeiten unterbinden gemäß den eingestellten Timerdaten das Starten / Stoppen des ControlPro/HMI.

Als Urlaubszeit können ein Tag oder mehrere aufeinanderfolgende Tage gelten. Sie können bis zu max. vier Urlaubszeiten programmieren.

Um eine Urlaubszeit einzustellen:

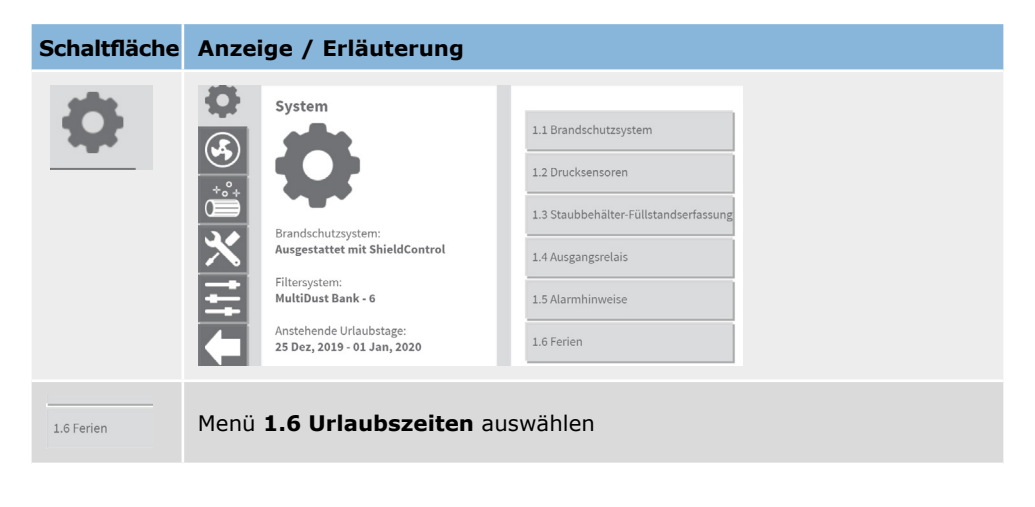

| Schaltfläche | Anzeige / Erläuterung                                                                                                    |
|--------------|----------------------------------------------------------------------------------------------------|
| +            | Ferien    01.01.2020      I    2    3    X      I    2    3    X      I    1    2    3    X      I    1    5    6    Image: Compare to the compare to the compa |
| L)           | Eingeben zur Bestätigung                                                                                                    |
|              | Über die Zifferntastatur den letzten Urlaubstag eingeben                                                                                                    |
| L)           | Eingeben zur Bestätigung                                                                                                    |

### Einen Urlaubstag löschen:

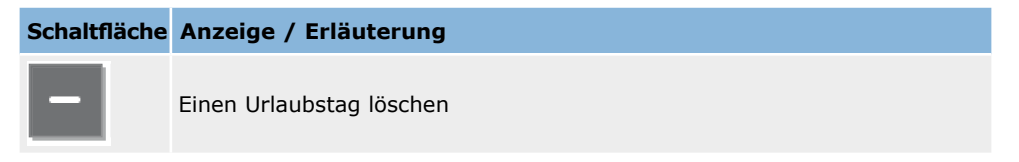

### 4.1.3 Zusätzlicher Timer einstellen

Das ControlPro arbeitet nach den voreingestellten Wochenprogrammen.

Um einen zusätzlichen Zeitblock hinzuzufügen (z. B. bei Mehrarbeit):

## Schaltfläche Anzeige / Erläuterung

| ()¢                     | Für eine Rückkehr ins Hauptmenü diese Schaltfläche antippen                                                                                                    |  |  |  |
|-------------------------|----------------------------------------------------------------------------------------------------|--|--|--|
|                         | Zusätzliche Zeitschaltuhr einstellen    Image: Constant in the second second s |  |  |  |
| <b>-</b> 01:00 <b>+</b> | Mit + oder – beeinflussen Sie den Zeitpunkt. Der Einstellintervall beträgt<br>15 Minuten.                                                                                                    |  |  |  |
| ОК                      | Einstellungen mit <b>OK</b> speichern.                                                                                                    |  |  |  |
| Ein<br>gest<br>Woo      | zusätzlicher Zeitblock wird nur einmal ausgeführt. Dieser wird sofort<br>tartet, d. h. der zusätzliche Timer kann vor, während oder nach einem<br>chenprogramm starten.                                                                                                    |  |  |  |
| Wer<br>zusä             | nn Sie einen Zeitblock während des Ventilatorbetriebs hinzufügen, wird die ätzliche Laufzeit der aktuellen Laufzeit hinzugefügt.                                                                                                    |  |  |  |
| 4.1.4 Woch              | nentimer aktivieren/deaktivieren                                                                                                    |  |  |  |

Sie können das Wochenprogramm (vorübergehend) deaktivieren, z. B. für Feiertage, die nicht in Ihren Urlaubszeiten<sup>7</sup> enthalten sind (siehe Abschnitt 4.1.2).

Wochenprogramm aktivieren/deaktivieren:

| Schaltfläche | Anzeige / Erläuterung                                              |  |  |  |
|--------------|--------------------------------------------------------------------|--|--|--|
| <b>(</b> )♥  | Für eine Rückkehr ins <u>Hauptmenü</u> diese Schaltfläche antippen |  |  |  |
|              | Wochenschaltuhr ?<br>Aktiviert Deaktiviert                         |  |  |  |
| Verc         | gessen Sie nicht, erneut das Wochenprogramm zu aktivieren.         |  |  |  |

#### 4.2 Filterreinigungseinstellungen | Menü 3

ControlPro bietet mehrere Optionen zur Aktivierung der Filterreinigung an (druckgesteuerte, zeitgesteuerte und manuelle Aktivierung).

Das System ist grundsätzlich auf eine *Offline*-Filterreinigung ausgelegt, die das wirksamste Reinigungsverfahren ist.

Bei einer <u>druckgesteuerten Reinigung</u> wird das Reinigungssystem nach Erreichen eines der Schwellenwerte ausgelöst. Der tatsächliche Start des Reinigungssystems hängt von der Verzögerungszeit ab;

- sobald der Ventilator ausgeschaltet ist (Offline-Reinigung)
- wenn das System die Verzögerungszeit überschritten hat, während der Ventilator noch läuft (Online-Reinigung)

Bei einer <u>zeitgesteuerten Reinigung</u> erfolgt die Filterreinigung nach einem voreingestellten Wochenprogramm.

Abb. 4.5

An der linken Seite der Statusanzeige sind einige aktuelle Einstellwerte des jeweiligen Menüs dargestellt.

<sup>7</sup> Diese Funktion können Sie als Alternative nutzen, wenn überhaupt keine Urlaubszeiten eingestellt wurden.

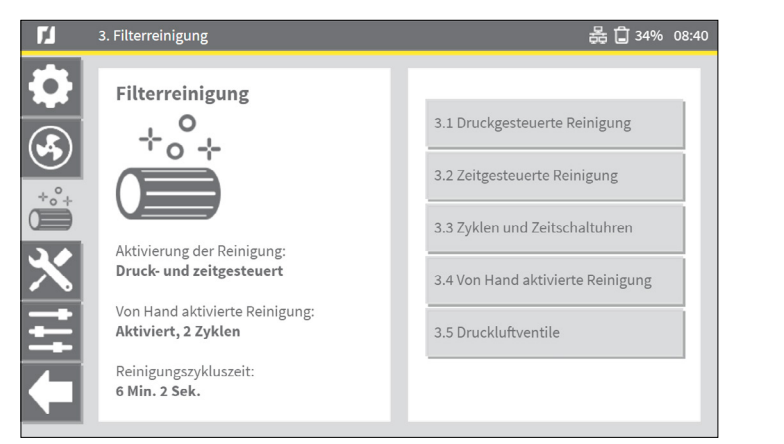

Abb. 4.5 Filterreinigungsmenü

Die druck- und zeitgesteuerte Reinigung können gleichzeitig erfolgen.

#### 4.2.1 Druckgesteuerte Reinigung | Menü 3.1

ControlPro wendet eine progressive Filterreinigung an, die eine optimale Filterstandzeit bei einem so gering wie möglichen Druckluftbedarf sicherstellt. Dies bedeutet, dass die Intensität der Filterreinigung gemäß bestimmter, voreingestellter Schwellenwerte an den über den Filterpatronen tatsächlich herrschenden Druck angepasst wird.

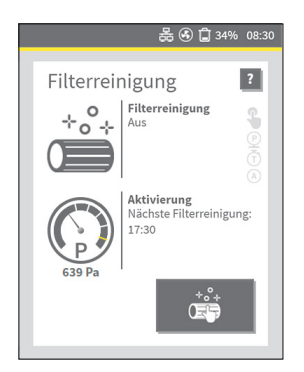

Das Manometer in der Filterreinigungs-Statusanzeige zeigt den aktuellen Filterdruckwert an (im Beispiel: 639 Pa).

Die Skalenmarken stehen für die Schwellenwerte, die das Filterreinigungssystem aktivieren.

Abb. 4.6 Statusanzeige für Filterreinigung

Druckgesteuerte Reinigungszyklen werden gemäß den eingestellten Schwellenwerten aktiviert. Wenn Sie aus bestimmten Gründen die Reinigungshäufigkeit ändern möchten, müssen Sie die Schwellenwerte ändern.

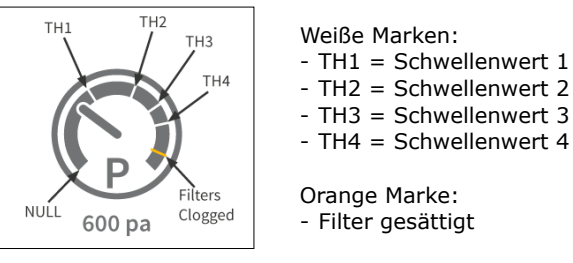

Abb. 4.7 Schwellenwerte

Untenstehende Abbildungen enthalten die Standardeinstellungen.

| <b>F</b> J     | 3.1 Druckgesteuerte Rein  | igung         |                        |                       | 몶 🗋 349          | 6 08:41 |
|----------------|---------------------------|---------------|------------------------|-----------------------|------------------|---------|
|                | Druckgesteuerte Reinigung |               |                        |                       |                  |         |
|                | Deaktiviert               |               | Aktiviert              |                       |                  |         |
|                | Filterreinigungs-S        | Schwellenw    | erte                   |                       |                  |         |
| $ \mathbf{X} $ |                           | Druck<br>(Pa) | Offline<br>Zyklen      | Verzögerung<br>(Std.) | Online<br>Zyklen |         |
| Ħ              | 3.1.1<br>Schwellenwert 1  | 800           | 2                      | 4                     | 4                |         |
|                | 3.1.2<br>Schwellenwert 2  | 1000          | 4                      | 2                     | 8                |         |
| ٩              | 3.1.3<br>Schwellenwert 3  | 1200          | 6                      | 1                     | 12               |         |
| *°**           |                           | Druck<br>(Pa) | Fallback-<br>Druckwert |                       |                  |         |
| るヨ             | 3.1.4<br>Schwellenwert 4  | 1400          | 1300                   |                       |                  |         |
|                | 3.1.5<br>Filter gesättigt | 1600          |                        |                       |                  |         |

Abb. 4.8 Standardeinstellungen

Um die Reinigungshäufigkeit zu *reduzieren*:

- Druckwert (Pa) erhöhen

Um die Reinigungshäufigkeit zu erhöhen:

- Druckwert (Pa) reduzieren

Wir empfehlen dringend, die Standardeinstellungen nicht zu ändern. Bitten Sie vor sämtlichen Änderungen zuerst Ihren Produkthändler um sein Fachurteil.

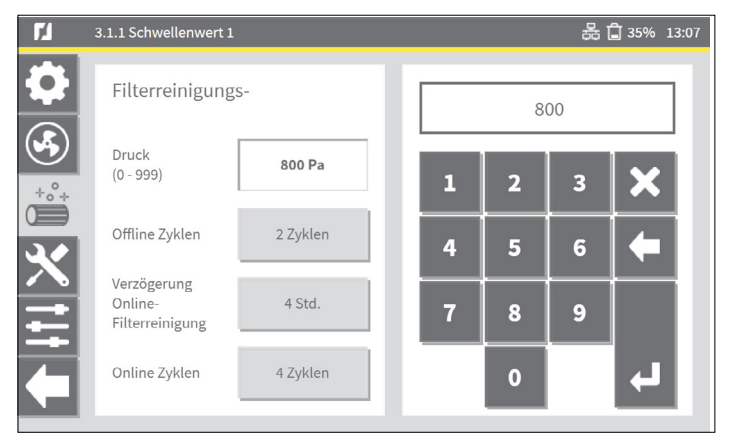

Abb. 4.9 Einstellung der Schwellenwerte

Stellen Sie eine höhere Anzahl an Online-Reinigungszyklen ein als Offline-Reinigungszyklen, da eine Online-Reinigung weniger effektiv ist als eine Offline-Reinigung.

### 4.2.2 Zeitgesteuerte Reinigung | Menü 3.2

In diesem Menü können Sie die zeitgesteuerte Filterreinigung aktivieren bzw. deaktivieren. Zwar ist standardmäßig die zeitgesteuerte Filterreinigung aktiviert, jedoch ohne die dazugehörigen Zeitblöcke. Bei aktivierter zeitgesteuerter Filterreinigung können Sie ein Wochenprogramm erstellen.

Zeitgesteuerte Filterreinigung aktivieren / deaktivieren:

#### Abb. 4.10

- Mit *Deaktiviert* stoppen Sie die zeitgesteuerte Filterreinigungsfunktion.
- Mit *Aktiviert* starten Sie die zeitgesteuerte Filterreinigungsfunktion.

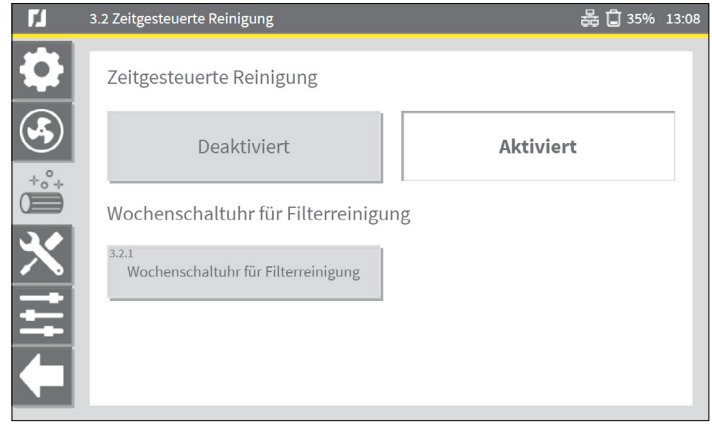

Abb. 4.10 Zeitgesteuerte Filterreinigung aktivieren / deaktivieren

#### 4.2.3 Zyklen und Timer | Menü 3.3

Das Zyklen- und Timer-Menü bietet weitere Filterreinigungsoptionen, z. B. Precoatier-Einstellungen, eine Zwangsreinigungsoption und Abschalt-Einstellungen.

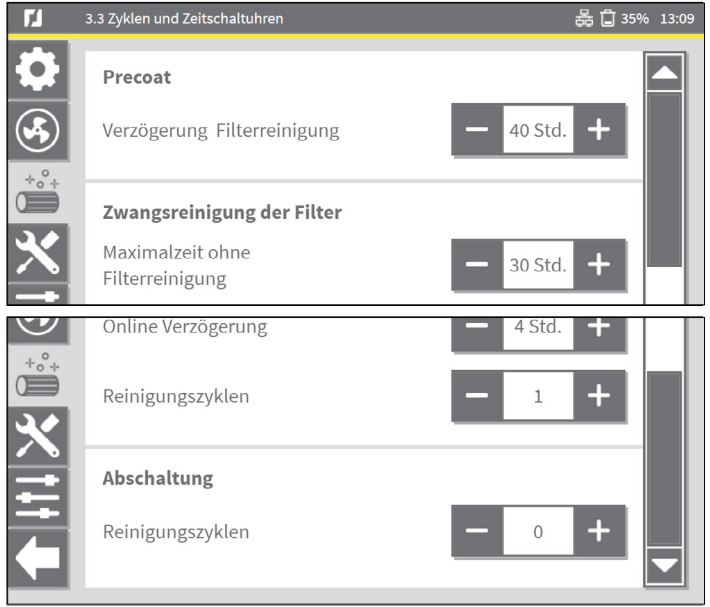

Abb. 4.11 Zyklen und Timer

#### Precoat-Schicht

- Wenn Sie precoatierte Filter verwenden, ist eine Filterreinigung standardmäßig in den ersten 40 Betriebsstunden ausgeschlossen.

#### Zwangsreinigung des Filters

- Ein integriertes Zählwerk registriert die Filterreinigungsprozesse. Die maximale Betriebszeit ohne Filterreinigung ist 30 Stunden.

#### Abschaltung

- Bei jedem Ventilatorstopp kann eine Filterreinigung ausgeführt werden.

## 4.3 Externes Start-/Stoppsignal | Menü 2.3

Über das ControlPro/HMI kann ein externes Start-/Stoppsignal für die <u>Ventilatorsteuerung</u> aktiviert oder deaktiviert werden. Optionen bei einer Aktivierung:

### Abb. 4.12

#### Dauersignal ein/aus

• Diese Option ermöglicht den Anschluss eines Kippschalters oder wenn der Ventilatorbetrieb ein dauerhaftes Ausgangssignal eines externen Geräts<sup>8</sup> erfordert.

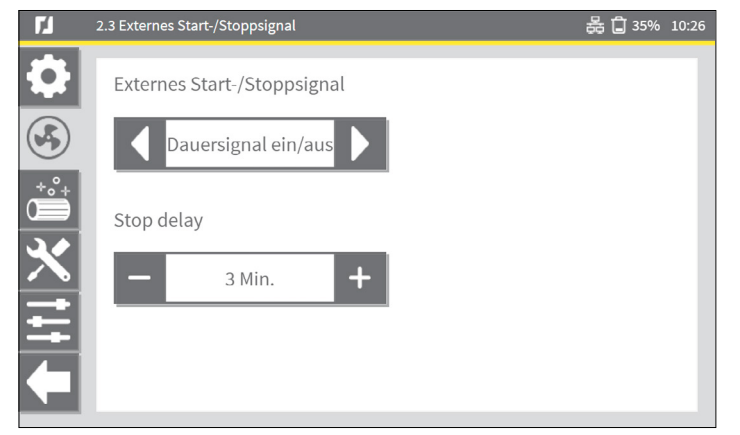

Abb. 4.12 Externes Start-/Stoppsignal Dauersignal ein/aus

### Abb. 4.13

### Impulssignal ein/aus

• Diese Option ermöglicht den Start bzw. Stopp des Ventilators über einen Taster bzw. über ein getaktetes Ausgangssignal eines externen Geräts.

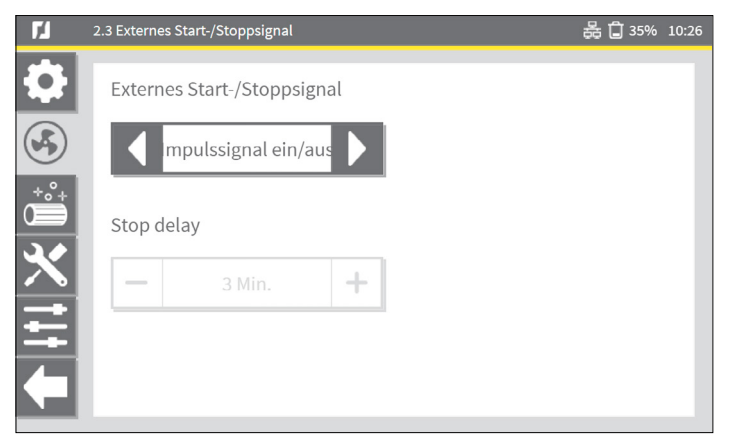

Abb. 4.13 Externes Start-/Stoppsignal Impulssignal ein/aus

#### Abb. 4.14

#### **Impuls-Timer ein**

• Diese Option ermöglicht den (einstellbar) zeitbegrenzten Ventilatorbetrieb über ein Tastersignal, z. B. bei Mehrarbeit.

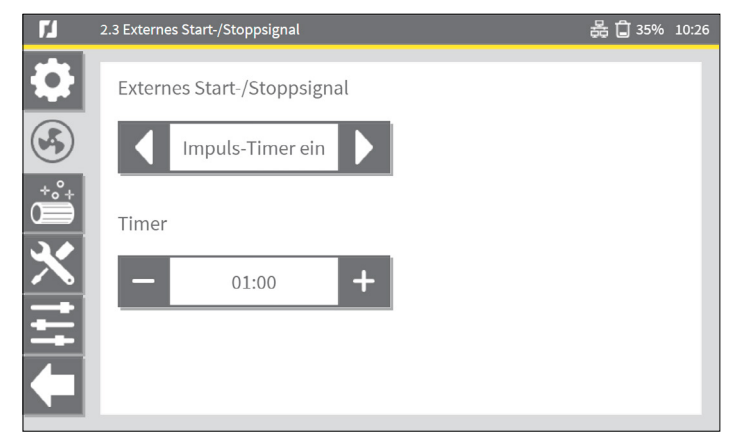

Abb. 4.14 Externes Start-/Stoppsignal Impuls-Timer ein

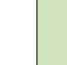

Wenden Sie sich für weitere Informationen oder Unterstützung an Ihren Produkthändler.

<sup>8</sup> z. B. von einem Schweißroboter oder Schneidtisch

#### 4.4 Sprache | Menü 5.1

Die Menüsprache des ControlPro/HMI wurde im <u>Installationsassistenten</u> festgelegt. Sie können die Standardsprache über das Sprachenmenü ändern bzw. einstellen. Darüber hinaus können Sie hierüber weitere Benutzersprachen importieren.

Um eine Benutzersprache auszuwählen:

#### Abb. 4.15

- Öffnen Sie mit Bearbeiten das Listenfeld, um das Sprachauswahlmenü zu öffnen.
- Wählen Sie aus dem Listenfeld ein verfügbares Sprachpaket aus.
- Auswahl mit OK speichern und zum vorherigen Menü zurückkehren. Das neue Sprachpaket steht sofort zur Verfügung.

| <b>7</b> 1 : | 5.1 Sprache                    | 器 🗋 35% 13:11 |
|--------------|--------------------------------|---------------|
| 0            | Sprache auswählen              |               |
|              | Deutsch                        | Ø             |
|              | Sprachdatei importieren        |               |
|              | USB-Status:nicht angeschlossen |               |

Abb. 4.15 Sprache auswählen

#### 4.4.1 Sprachpaket importieren

Um ein nicht standardmäßig zur Verfügung stehendes Sprachpaket zu importieren:

- Die gewünschte Sprachdatei muss die Dateiendung .mo besitzen.
- Kopieren Sie die Sprachdatei in das Stammverzeichnis eines leeren USB-Sticks9.
- Schließen Sie den USB-Stick an das Panel<sup>10</sup> an.
- Das Sprachauswahlmenü (5.1) zeigt folgende Nachricht an: USB-Status: angeschlossen.

#### Abb. 4.16

• Schaltfläche Importieren auswählen.

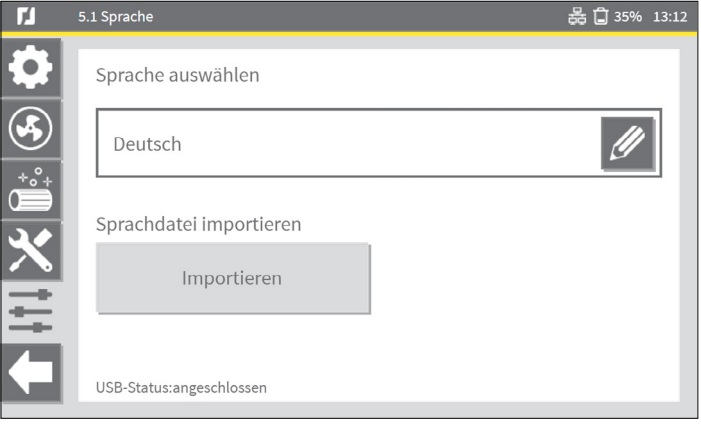

Abb. 4.16 Sprachpaket importieren

Folgende Meldung erfordert Ihre Aufmerksamkeit:

| 5.1 Sprache | 몷 🗍 359                                                                                                    | b 13:13 |
|-------------|----------------------------------------------------------------------------------------------------|---------|
|             | Neue Sprachen importieren und vorhandene<br>aktualisieren?<br>Nach dem Import ist ein Systemneustart<br>erforderlich, damit die neue Sprache zur<br>Sprachdatei importieren fertig |         |
| ACHTONG     | Abbruch                                                                                                    |         |

Abb. 4.17 Aufmerksamkeitsmeldung

Nach erfolgreichem Import des Sprachpakets erscheint eine Bestätigungsmeldung.

- USB-Stick wieder vom Panel entfernen.
- Führen Sie einen Neustart des ControlPro aus, um das neue Sprachpaket im HMI zu implementieren.
- Hierfür den ControlPro über den Hauptschalter AUS- und wieder EINSCHALTEN.

<sup>9</sup> Für die Anforderungen an den USB-Stick siehe Abschnitt 6.5.

<sup>10</sup> Der USB-Anschluss befindet sich im Panel. Dieser ist zukünftig an der HMI-Außenseite vorgesehen.

• Kehren Sie in das Sprachenmenü (5.1) zurück, um das neue Sprachpaket wie oben beschrieben (Abb. 4.15) aus der Liste der verfügbaren Sprachen auszuwählen.

Bitte beachten, dass die importierten Sprachdateien beim <u>Rücksetzen des</u> <u>Systems auf Werkseinstellungen</u> gelöscht werden.

#### 4.5 Sperrmodus | Menü 5.7

Um versehentliche Änderungen auszuschließen, kann das <u>Hauptmenü</u> optional über ein zusätzliches Kennwort gesperrt werden.

Nach Aktivierung des Sperrmodus lassen sich folgende Hauptmenü-Funktionen sperren:

- Ventilator ein/aus
- Zusätzlicher Timer einstellen
- STOPP

- Manuelle Reinigung

Die dazugehörigen Schaltflächen werden abgeblendet und sind nicht mehr verfügbar. Auch die Tasten<sup>11</sup> am Panel werden deaktiviert.

Zum Entsperren des Hauptmenüs ist eine PIN erforderlich. Hierbei handelt es sich um eine zusätzliche PIN ohne Zugriffsmöglichkeit auf das Einstellmenü (siehe Kapitel 4).

| ۲. | 5.7 Lock mode                  | 똟 🖨 35% 13:14 |
|----|--------------------------------|---------------|
|    | Lock mode for homescreen       |               |
|    | Deaktiviert                    | Aktiviert     |
|    | Reset PIN to unlock homescreen |               |
|    | 5.7.1<br>Reset unlock PIN      |               |
| =  |                                |               |
|    |                                |               |

Abb. 4.18 Sperrmodus für Hauptmenü

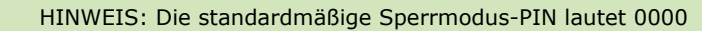

<sup>11</sup> Grüne Taste VENTILATOR EIN/AUS | Schwarze Taste FILTERREINIGUNG

#### 4.6 Backup | Menü 5.5

Gehen Sie für ein Backup aller Einstellungen oder die Wiederherstellung eines Backups auf dem System wie folgt vor:

Abb. 4.19

- Schließen Sie einen USB-Stick an das Panel<sup>1213</sup> an.
- Backup erstellen auswählen<sup>14</sup>.
- OK auswählen.

Nach Abschluss des Backups erscheint eine Bestätigungsmeldung.

• Entfernen Sie den USB-Stick.

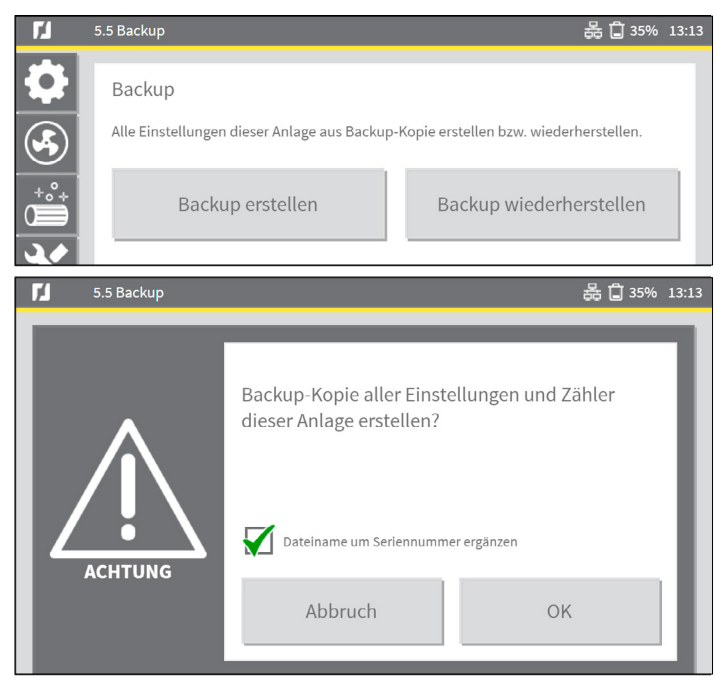

Abb. 4.19 Backup ausführen

Um ein Backup wiederherzustellen:

- Backup wiederherstellen auswählen
- OK auswählen.
- 12 Der USB-Anschluss befindet sich im Panel. Dieser ist zukünftig an der HMI-Außenseite vorgesehen.
- 13 Wird der USB-Stick nicht erkannt, sind die Optionen "Backup erstellen" und "Backup wiederherstellen" abgeblendet. Für die Anforderungen an den USB-Stick siehe Abschnitt 6.5.
- 14 Die Option **Dateiname um Seriennummer ergänzen** ist standardmäßig angewählt. Auf ein und demselben USB-Stick können mehrere Backup-Dateien gespeichert werden.

## 5 WARTUNG | Menü 4

Das Wartungsmenü umfasst Einstelloptionen für Zähler, Protokolle, Filterwechselintervalle, Prüfmodi und den Datenaustausch.

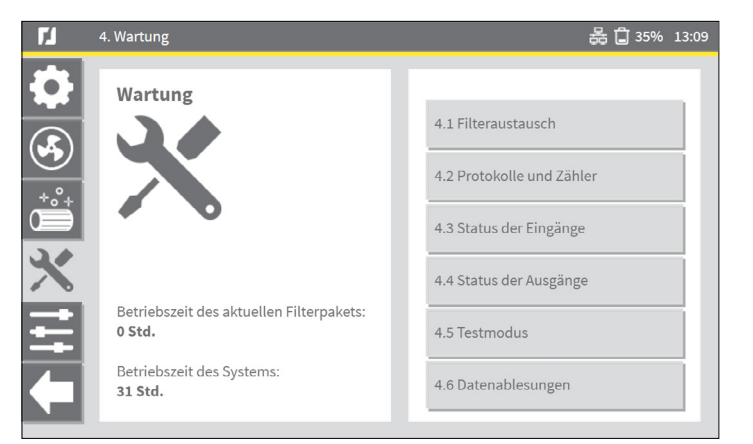

#### Abb. 5.1 Wartungsmenü

• Rufen Sie ein Untermenü über die in der Statusanzeige rechts befindliche entsprechende Schaltfläche auf.

## **5.1 Filteraustausch** | *Menü* 4.1

Anleitungen zum eigentlichen Filterwechsel enthalten die einzelnen Betriebsanleitungen der Modelle MDB, MDB-Compact, SCS, MDB-Diluter- und SCS-Diluter.

### 5.1.1 Aktuelles Filterpaket

Das Menü zeigt die Betriebszeit des aktuellen Filterpakets und das Datum des letzten Filterwechsels an. Hier müssen Sie auch die Installation eines neuen Filterpakets bestätigen.

Dabei wird die Betriebszeit für das neue Filterpaket auf Null (0) Betriebsstunden zurückgesetzt. Vor der Bestätigung des Filterwechsels können Sie außerdem den Gebrauch von Precoatiermittel bestätigen (siehe hierzu auch Abschnitt 5.1.2).

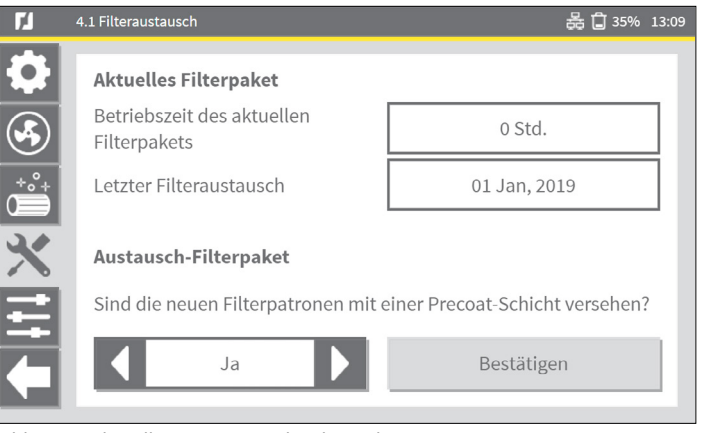

Abb. 5.2 Aktuelles & Austausch-Filterpaket

Sind die neuen Filterpatronen mit Precoatiermittel versehen?

| Schaltfläche | Erklärung                                      |
|--------------|------------------------------------------------|
| Ja           | Mit dieser Schaltfläche Ja oder Nein auswählen |
| Bestätigen   | Bestätigen auswählen                           |

In dem Fall (mit **Ja**) erscheint folgende Meldung:

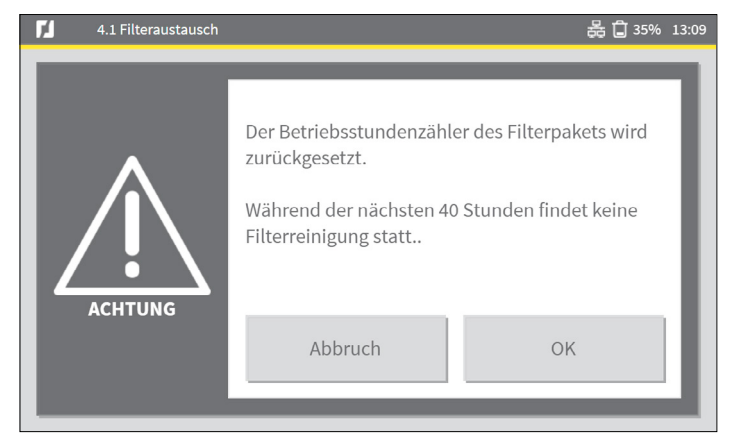

Abb. 5.3 Aufmerksamkeitsmeldung

• Mit **OK** den Betriebsstundenzähler des Filterpakets zurücksetzen und zum vorherigen Menü zurückkehren.

Bei precoatierten Filtern wird die Filterreinigung um die voreingestellte Anzahl an Stunden verschoben.

#### 5.1.2 Austausch-Filterpaket

Für eine Erhöhung des Wirkungsgrads und der Lebensdauer empfehlen wir, für bestimmte Filterpatronen ein Precoatiermittel zu verwenden.

| Filtersystem: MDB            |                                    | Filtersystem: SCS |                                    |
|------------------------------|------------------------------------|-------------------|------------------------------------|
| Filterpatrone                | Precoatier-<br>mittel<br>empfohlen | Filterpatrone     | Precoatier-<br>mittel<br>empfohlen |
| CART-D Premium Plus          |                                    |                   |                                    |
| CART-D Premium               |                                    | FCC-150           |                                    |
| CART-D Economy               | $\mathbf{\mathbf{v}}$              |                   | (werkseitig                        |
| CART-C                       |                                    |                   | precoducierty                      |
| CART-E                       |                                    | FCC-150/HE        | X                                  |
| CART-PTFE/10<br>CART-PTFE/15 |                                    | FCP-110           |                                    |
| CART-MB                      |                                    |                   |                                    |

## **5.2 Protokolle und Zähler** | *Menü 4.2*

Die Protokolle und Zähler bieten eine Übersicht über aktuelle Einstell- und Zählerwerte sowie Protokolleinträge.

Mit der Rücksetzschaltfläche an der Menüunterseite werden alle Zähler auf Null zurückgesetzt.

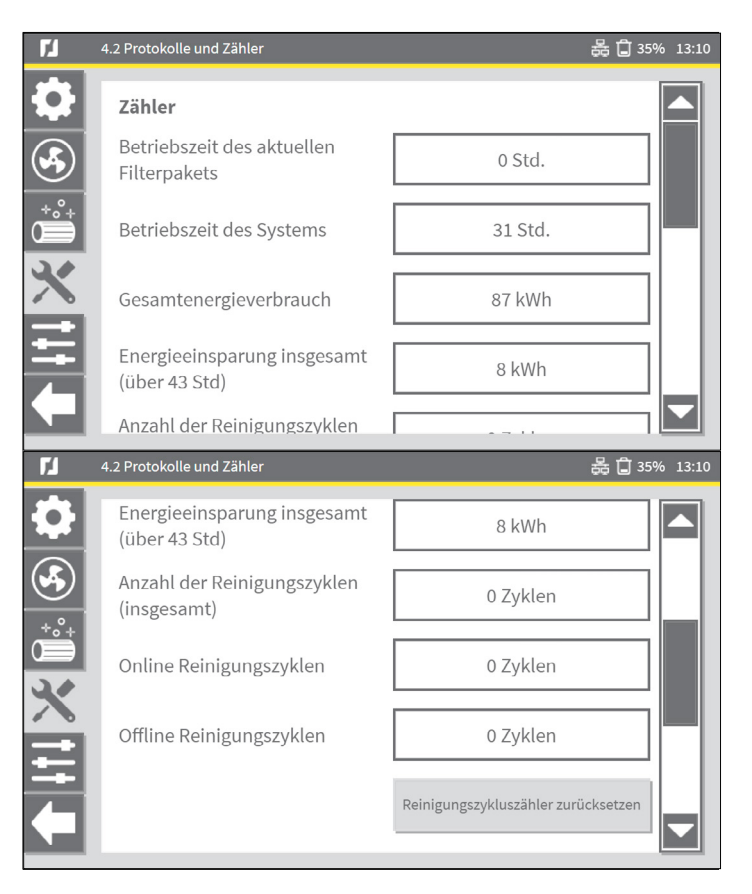

| 74        | 4.2 Protokolle und Zähler                               | 🛱 🖨 35% 13:10                        |
|-----------|---------------------------------------------------------|--------------------------------------|
| <b>\$</b> |                                                         | Reinigungszykluszähler zurücksetzen  |
|           | Protokolle<br>4.2.1<br>Protokolle: Alarme und Warnungen | 4.2.2<br>Protokolle: Filteraustausch |
|           | Ereignisprotokoll exportieren                           | _                                    |

#### 5.2.1 Zähler

Alle Reinigungszyklen auf Null (0) zurücksetzen:

• Schaltfläche **Reinigungszykluszähler zurücksetzen** auswählen.

Folgende Zyklen werden zurückgesetzt:

- Anzahl der Reinigungszyklen (insgesamt)
- Reinigungszyklen Online
- Reinigungszyklen Offline

#### 5.2.2 Protokolle

Die beiden an der Menüunterseite des Menüs **Protokolle und Zähler** befindlichen Schaltflächen führen zu den Protokollen bzw. Alarm- und Warnmeldungen und Filterwechselmeldungen.

### 5.2.3 Ereignisprotokoll exportieren

Mit der Schaltfläche **Exportieren** können Sie einen vollständigen Satz an Ereignisprotokollen und Zählerdaten als Datei an einen USB-Stick exportieren.

- Schließen Sie einen USB-Stick<sup>15</sup> an das Panel<sup>16</sup> an.
- Da die standardmäßige Einstellung **Dateiname um Seriennummer ergänzen** lautet, sind mehrere Dateien mit Protokoll- und Zählerdaten auf demselben USB-Stick gestattet.

• Mit **OK** starten Sie den Export der Daten.

Nach Erstellung des Exportprotokolls erscheint die Meldung **Protokoll exportieren ...** fertig.

• USB-Stick wieder vom ControlPro/Panel entfernen.

<sup>15</sup> Für die Anforderungen an den USB-Stick siehe Abschnitt 6.5.

<sup>16</sup> Der USB-Anschluss befindet sich im Panel. Dieser ist zukünftig an der HMI-Außenseite vorgesehen.

## 6 BETRIEBSINFORMATIONEN

| Schalt-<br>fläche | Erklärung                                |
|-------------------|------------------------------------------|
| i                 | Über die H<br>derzeitige<br>Bildlaufleis |

ber die Hauptmenü-Schaltfläche <u>Information</u> werden Ihnen der erzeitige Status und aktuelle Daten angezeigt. Die vertikale Idlaufleiste bietet Einblick in alle Einstellwerte.

## 6.1 Datenauslesung in Echtzeit

| Parameter                                  | Einheit  |                                                           |  |  |
|--------------------------------------------|----------|-----------------------------------------------------------|--|--|
| Staubbehälter-Füllstandserfassung          |          |                                                           |  |  |
| Betriebsstunden des Systems                | Std.     |                                                           |  |  |
| Betriebsstunden des aktuellen Filterpakets | Std.     |                                                           |  |  |
| Letzter Filterwechsel                      | Datum    |                                                           |  |  |
| Filterdruck                                | Ра       |                                                           |  |  |
| Motorleistung                              | kW       |                                                           |  |  |
| Motorfrequenz                              | Hz       | Bei einem VFD/Panel                                       |  |  |
| Motorstrom                                 | А        | (Frequenzumrichter) über<br>RS-485-Kabel                  |  |  |
| PID Sollwert                               | Ра       | angeschlossen                                             |  |  |
| Aktueller PID Sollwert                     | Ра       |                                                           |  |  |
| Anzahl der Reinigungszyklen (insgesamt)    | # Zyklen |                                                           |  |  |
| Reinigungszyklen Online                    | # Zyklen |                                                           |  |  |
| Reinigungszyklen Offline                   | # Zyklen |                                                           |  |  |
| Stromverbrauch insgesamt                   | kWh      | Bei einem VFD/Panel                                       |  |  |
| Energieeinsparung insgesamt                | kWh      | (Frequenzumrichter) über<br>RS-485-Kabel<br>angeschlossen |  |  |

## 6.2 Systeminfo - ControlPro/HMI

| Parameter        | Spezifikation                                                                                                    |
|------------------|----------------------------------------------------------------------------------------------------|
| Hardware-Version |                                                                                                    |
| Firmware-Version | Firmware-Updates und neue Firmware-<br>Versionen werden von Plymovent über die<br>Plymovent-Website zur Verfügung<br>gestellt. |
| Seriennummer     |                                                                                                    |
| MAC-Adresse      |                                                                                                    |
| IPv4-Adresse     |                                                                                                    |
|                  |                                                                                                    |

| Während eines Firmware-Update werden möglicherweise alle Sprachdateien gelöscht. Diese können nach dem Update erneut importiert werden. |
|----------------------------------------------------------------------------------------------------|
| Wir empfehlen Ihnen, vor dem Update eine Backup-Kopie zu erstellen (siehe Abschnitt 4.6).                                               |

## 6.3 Systeminfo - ControlPro/Panel

| Parameter                                                | Spezifikation                                                                                                    |
|----------------------------------------------------------|----------------------------------------------------------------------------------------------------|
| Hardware-Version                                         |                                                                                                    |
| Firmware-Version                                         | Firmware-Updates und neue Firmware-<br>Versionen werden von Plymovent über die<br>Plymovent-Website zur Verfügung<br>gestellt. |
| Seriennummer                                             |                                                                                                    |
| Firmware-Version der Slaveboards<br>(niedrigste VersNr.) |                                                                                                    |

## 6.4 Protokolle

| Parameter                     | Spezifikation            |
|-------------------------------|--------------------------|
| Protokolle:                   | Alarme und Warnungen     |
| Protokolle:                   | Filteraustausch          |
| Ereignisprotokoll exportieren | An USB-Stick exportieren |

## 6.5 USB-Stick

Für einen Up- oder Download der HMI-Daten über USB ist ein USB-Stick gemäß USB 2.0/3.0 erforderlich.

Erforderliche Anforderungen an den USB-Stick:

- FAT32-Dateisystem
  keine weiteren Daten auf dem USB-Stick
- Daten ausschließlich im Stammverzeichnis<sup>17</sup> des USB-Sticks speichern

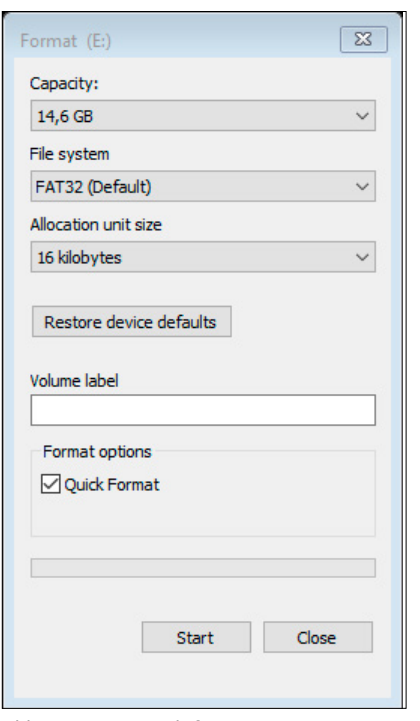

Abb. 6.1 USB-Stick formatieren

17 Stammverzeichnis = Verzeichnis der höchsten Ebene (Unterverzeichnisse sind nicht gestattet)

### 7 SIGNALISATIONEN

Im WARNMODUS wird der Ventilator- bzw. Systembetrieb fortgesetzt. Im ALARMMODUS stoppt der Ventilator- bzw. Systembetrieb sofort.

### 7.1 Warnmeldungen

Bei allen WARNMELDUNGEN öffnet sich ein Vollbild-Pop-up. Einige Warnmeldungen werden von einem akustischen (Summer-)Signal begleitet (siehe Abschnitt 7.1.1, Tabellenspalte F).

| PLYMIJVENT® |                                                                                                    | 器 \land 🚔 🖨 34% 08:33                                      |
|-------------|----------------------------------------------------------------------------------------------------|------------------------------------------------------------|
|             | 01 Jan, 2019 08:33<br>W105 - Druckluft (Reinigun<br>Keine Druckluft vorhanden. Das Filterr<br>Funktion. Die Druckluftversorgung wie | g aktiv)<br>reinigungssystem ist außer<br>der anschlüssen. |
| WARNUNG     | UNTERDRÜCKEN                                                                                                    | ZURÜCKSETZEN                                               |

Abb. 7.1 Beispiel einer Warnmeldung

Nach Behebung der Ursache setzt sich in den meisten Fällen die Warnmeldung automatisch zurück. Einige Warnmeldungen müssen jedoch von Hand zurückgesetzt werden (siehe Abschnitt 7.1.1, Tabellenspalte D).

Eine WARNMELDUNG (einschließlich Summersignal, falls zutreffend) kann auf zwei Arten unterdrückt werden:

- 1. Über das HMI mit der Schaltfläche UNTERDRÜCKEN
- 2. Am Panel 5 s lang die schwarze Drucktaste für die FILTERREINIGUNG gedrückt halten

Vorgehensweise bei einer WARNMELDUNG:

- WARNMELDUNG (+ Summersignal) unterdrücken.
- Das angezeigte Problem beheben.
- Falls zutreffend: Anschließend die RESET-Taste (Zurücksetzen) drücken.

Lässt sich das Problem nicht sofort beheben, können Sie die WARNMELDUNG vorübergehend unterdrücken. Die Vollbild-WARNMELDUNG wird dabei geschlossen, jedoch weiterhin als gelbe WARNMELDUNG im Hauptmenü angezeigt.

• Mit der WARNMELDUNGS-Schaltfläche im Hauptmenü rufen Sie erneut die Warnmeldung auf, um diese dann wie oben beschrieben zu behandeln.

### 7.1.1 Warncodes

| А    | В                                                    | С                                                                                                    | D                              | Е            | F            |
|------|------------------------------------------------------|----------------------------------------------------------------------------------------------------|--------------------------------|--------------|--------------|
| Code | Warnung                                              | Tätigkeit                                                                                                    | Rückstellung<br>Auto / Manuell | Warn-LED     | Summer       |
| W101 | Staubbehälter fast<br>voll                           | Der Staubbehälter ist fast voll.<br>Leeren                                                                                                | A                              | $\checkmark$ |              |
| W102 | Staubbehälter voll                                   | Der Staubbehälter ist voll. Bitte leeren!                                                                                                 | A                              | $\checkmark$ |              |
| W103 | Filter gesättigt                                     | Die Filterpatronen sind gesättigt.<br>Alle Filterpatronen austauschen.                                                                    | М                              | $\checkmark$ | $\checkmark$ |
| W104 | Druckluft                                            | Keine Druckluft vorhanden. Das<br>Filterreinigungssystem ist außer<br>Funktion. Die Druckluftversorgung<br>wieder anschließen.            | A                              | $\checkmark$ |              |
| W105 | Druckluft<br>(Reinigung aktiv)                       | Keine Druckluft vorhanden. Das<br>Filterreinigungssystem ist außer<br>Funktion. Erneut an<br>Druckluftversorgung anschließen.             | A                              | $\checkmark$ | $\checkmark$ |
| W106 | Störung<br>Druckluftventil                           | Druckluftventil reparieren bzw.<br>austauschen. Es werden die<br>Filterblockadresse und die<br>entsprechende Filterposition<br>angezeigt. | Μ                              | V            |              |
| W107 | Ventilator-Warnung<br>- Danfoss<br>Frequenzumrichter | Warnung Frequenzumrichter. Für<br>weitere Angaben zum Warncode<br>siehe die Betriebsanleitung des<br>Herstellers.                         | A                              | $\checkmark$ |              |

| А    | В                                                       | С                                                                                                    | D                                     | E            | F            |
|------|---------------------------------------------------------|----------------------------------------------------------------------------------------------------|---------------------------------------|--------------|--------------|
| Code | Warnung                                                 | Tätigkeit                                                                                                    | <b>Rückstellung</b><br>Auto / Manuell | Warn-LED     | Summer       |
| W109 | Slave-Karte(n)                                          | Das System kann nicht die Anzahl<br>der Filterpatronen erfassen.<br>Überprüfen Sie die Kabelanschlüsse<br>und Positionen der DIP-Schalter der<br>einzelnen Slave-Karten.                            | A                                     | $\checkmark$ | $\checkmark$ |
| W110 | Externes<br>Warnsignal                                  | Externes Gerät überprüfen.                                                                                                    | A                                     | $\checkmark$ |              |
| W111 | Warnung<br>PID-Sollwert                                 | Der Frequenzumrichter kann nicht<br>den PID-Sollwert erreichen. PID-<br>Sollwert reduzieren oder<br>Filterpatronen austauschen.                                                                     | A                                     | $\checkmark$ | $\checkmark$ |
| W112 | Kommunikation<br>ControlPro/HMI                         |                                                                                                    | A                                     | $\checkmark$ | $\checkmark$ |
| W113 | Frequenz-<br>umrichter-<br>Parameter wurden<br>geändert | Die für eine Kommunikation mit dem<br>Frequenzumrichter kritischen<br>Parameter wurden nicht korrekt<br>eingestellt. Schaltfläche drücken,<br>um die Kommunikationsparameter<br>wiederherzustellen. | Μ                                     | V            |              |
| W114 | Externer Sensor<br>- Ventilatordruck                    | Störung Sensoranschluss. Kabel und<br>Anschlüsse überprüfen und ggf.<br>austauschen bzw. reparieren.                                                                                                | A                                     | $\checkmark$ |              |
| W115 | Externer Sensor<br>- Filterdruck                        | Störung Sensoranschluss.<br>Überprüfen Sie das Kabel und die<br>Anschlüsse. Bei Bedarf austauschen<br>bzw. reparieren.                                                                              | A                                     | V            |              |
| W116 | Externer Sensor<br>- Staubbehälter-<br>Füllstand        | Störung Sensoranschluss.<br>Überprüfen Sie das Kabel und die<br>Anschlüsse. Bei Bedarf austauschen<br>bzw. reparieren.                                                                              | A                                     | $\checkmark$ |              |
| W117 | Service-Modus                                           | Das ControlPro/HMI ist gesperrt und<br>das System befindet sich im<br>Service-Modus. Begrenzte<br>Funktionalität; Ansteuerung<br>ausschließlich über separates<br>ControlPro/Panel möglich.         | A                                     | V            |              |

| А    | В         | С                                                                                                    | D                                     | E            | F      |
|------|-----------|----------------------------------------------------------------------------------------------------|---------------------------------------|--------------|--------|
| Code | Warnung   | Tätigkeit                                                                                                    | <b>Rückstellung</b><br>Auto / Manuell | Warn-LED     | Summer |
| W118 | OilShield | OilShield (Dosieranlage für<br>Kalziumkarbonat-Pulver) führt<br>Funktionen nicht korrekt aus. Kabel<br>und Anschlüsse überprüfen und ggf.<br>austauschen bzw. reparieren. Für<br>weitere Angaben zum Warncode<br>siehe die OilShield-<br>Betriebsanleitung. | A                                     | $\checkmark$ |        |

## 7.2 Alarme

Bei allen Alarmmeldungen wird ein Vollbild-Pop-up geöffnet, begleitet von einem akustischen (Summer-)Signal.

| PLYMIJVENT |                                                  |       | 最 \land 🖨 34% | 08:29 |
|------------|--------------------------------------------------|-------|---------------|-------|
|            | 01 Jan, 2019<br>A105 - FEUERALARM<br>- NOTFALL - | 08:29 |               | 1     |
| ALARM      | UNTERDRÜCKEN                                     | ZURÜC | CKSETZEN      | J     |

Abb. 7.1 Beispiel einer Alarmmeldung

Bei Alarmen wechselt die Steuerung automatisch in den Handbetrieb! Nach Behebung des Problems, das den Alarm ausgelöst hat, können Sie wieder in den Automatikmodus zurückkehren. Eine ALARMMELDUNG (einschließlich Summersignal) kann auf zwei Arten unterdrückt werden:

- 1. Über das HMI mit der Schaltfläche UNTERDRÜCKEN
- 2. Am Panel 5 s lang die schwarze Drucktaste für die FILTERREINIGUNG gedrückt halten

Wenn ein ALARM ansteht:

- ALARMMELDUNG (+ Summersignal) unterdrücken.
- Das angezeigte Problem beheben.
- Anschließend die RESET-Taste (Zurücksetzen) drücken.

Lässt sich das Problem nicht sofort beheben, können Sie die ALARMMELDUNG vorübergehend unterdrücken. Die Vollbild-ALARMMELDUNG wird dabei geschlossen, jedoch weiterhin als rote Alarmmeldung im Hauptmenü angezeigt.

• Mit der ALARM-Schaltfläche im Hauptmenü rufen Sie erneut die Einzelheiten zum Alarm auf, um diesen dann wie oben beschrieben zu behandeln.

## 7.2.1 Alarmcodes

| А    | В                                                                               | С                                                                                                    | D                                     | E            | F            |
|------|---------------------------------------------------------------------------------|----------------------------------------------------------------------------------------------------|---------------------------------------|--------------|--------------|
| Code | Alarm                                                                           | Tätigkeit                                                                                                    | <b>Rückstellung</b><br>Auto / Manuell | Alarm-LED    | Summer       |
| A101 | Ventilatoralarm                                                                 | Beheben Sie mögliche<br>Ventilatorstörungen.                                                                                                    | М                                     | $\checkmark$ | $\checkmark$ |
| A102 | Ventilator-Alarm<br>- Danfoss<br>Frequenzumrichter                              | Frequenzumrichteralarm. Für<br>weitere Angaben zum Alarmcode<br>siehe die Betriebsanleitung des<br>Herstellers.                                                                                                    | Μ                                     | $\checkmark$ | V            |
| A103 | Ventilator-Alarm<br>- Danfoss<br>Frequenzumrichter<br>- Auslösung<br>verriegelt | Abschaltblockierungsalarm von<br>Frequenzumrichter. Um diesen<br>Alarm zurückzusetzen, müssen Sie<br>den Frequenzumrichter von der<br>Spannungsversorgung trennen. Für<br>weitere Angaben zum Alarmcode<br>siehe die Betriebsanleitung des<br>Herstellers. | Μ                                     | V            | $\checkmark$ |
| A105 | FEUERALARM                                                                      | - NOTFALL -                                                                                                    | М                                     | $\checkmark$ | $\checkmark$ |

| А    | В                                                                              | С                                                                                                    | D                                     | E            | F            |
|------|--------------------------------------------------------------------------------|----------------------------------------------------------------------------------------------------|---------------------------------------|--------------|--------------|
| Code | Alarm                                                                          | Tätigkeit                                                                                                    | <b>Rückstellung</b><br>Auto / Manuell | Alarm-LED    | Summer       |
| A106 | Alarm<br>"Absperrschieber<br>nicht geöffnet"                                   | Der Absperrschieber ist nicht<br>(vollständig) geöffnet.<br>Absperrschieber reparieren bzw.<br>austauschen.                                                                                                    | Μ                                     | $\checkmark$ | $\checkmark$ |
| A107 | Alarm<br>"Absperrschieber<br>nicht geschlossen"                                | Der Absperrschieber ist nicht<br>(vollständig) geschlossen. Erhöhte<br>Brandgefahr. Absperrschieber<br>reparieren bzw. austauschen.                                                                                 | Μ                                     | $\checkmark$ | $\checkmark$ |
| A108 | Externes<br>Alarmsignal                                                        |                                                                                                    | М                                     | $\checkmark$ | $\checkmark$ |
| A109 | Druckluft                                                                      | Keine Druckluft vorhanden. Das<br>Filterreinigungssystem ist außer<br>Funktion. Erneut an<br>Druckluftversorgung anschließen.                                                                                       | Μ                                     | $\checkmark$ | $\checkmark$ |
| A110 | Kommunikation<br>Frequenzumrichter                                             | Kommunikationsfehler<br>Frequenzumrichter. Überprüfen Sie<br>das Kabel und die Anschlüsse. Bei<br>Bedarf austauschen bzw. reparieren.                                                                               | Μ                                     | $\checkmark$ | $\checkmark$ |
| A111 | Ventilator-Alarm<br>- Danfoss<br>Frequenzumrichter<br>- Handbetriebs-<br>modus | Der Frequenzumrichter befindet sich<br>im Handbetrieb ("Hand ON") und<br>kann derzeit nicht angesteuert<br>werden. Schalten Sie den<br>Frequenzumrichter mit dem Taster<br>"Auto ON" in den Automatikbetrieb<br>um. | Μ                                     | $\checkmark$ | $\checkmark$ |
| A112 | Ventilator-Alarm<br>- Ansteuerung<br>Danfoss<br>Frequenzumrichter              | Es liegt eine unzulässige<br>Ventilatoransteuerung vor.<br>Frequenzumrichter neu starten.                                                                                                    | Μ                                     | $\checkmark$ | $\checkmark$ |
| A113 | Hardware Alarm                                                                 | Keine Brücke an Digitaleingang 6<br>vorhanden zwischen den Kontakten<br>IN6 und +24V. Nur zutreffend auf<br>Filtersysteme ohne<br>SHIELD-Brandschutzsystem.                                                         | Μ                                     | $\checkmark$ | $\checkmark$ |

# 8 STANDARD- / WERKSEINSTELLUNGEN

Untenstehende Tabelle enthält die empfohlenen werkseitigen Einstellungen.

| Menü-Schirm |                                            | Beschreibung der Einstellpunkte                                                                                                    | Standardwert |           |  |
|-------------|--------------------------------------------|----------------------------------------------------------------------------------------------------|--------------|-----------|--|
|             |                                            |                                                                                                    | MDB          | SCS       |  |
| 1.3         | Staubbehälter-<br>Füllstands-<br>erfassung | Staubbehälter-Warnfüllstand (nur<br>wenn mit<br>Staubbehälter-Füllstandssensor)                                                                       | 70 %         | 70 %      |  |
| 1.5         | Signalisationen                            | Alarmierungstyp                                                                                                    | Warnung      | Warnung   |  |
|             |                                            | Druckluftalarmhinweis - Verzögerung                                                                                                    | 10 Sek.      | 10 Sek.   |  |
|             |                                            | Warnung PID-Sollwert<br>- Schwellenwert                                                                                                    | 90 %         | 90 %      |  |
|             |                                            | Warnung PID-Sollwert - Verzögerung                                                                                                    | 15 Min.      | 15 Min.   |  |
|             |                                            | Externer Alarm – Alarmtyp                                                                                                    | Keine        | Keine     |  |
|             |                                            | Externer Alarm – Auslösung                                                                                                    | Niedrig      | Niedrig   |  |
|             |                                            | Ventilatoralarm                                                                                                    | Hoch         | Hoch      |  |
| 1.5.1       | Druckeinstellung<br>Filter gesättigt       | Filter gesättigt<br>(derselbe Wert wie in Abb. 1.5.1)                                                                                                 | 1600 Pa      | 2000 Pa   |  |
| 2.2         | Ventilator-<br>steuerung                   | Nachlaufzeit des Ventilators (nur für<br>direkten Ventilatorstart:<br>Frequenzumrichter - Anderer Typ,<br>Sterndreieckschalter oder<br>Direktstarter) | 30 Sek.      | 30 Sek.   |  |
| 2.3         | Externes Start-/<br>Stoppsignal            | Externes Start-/Stoppsignal                                                                                                    | Ein          | Ein       |  |
|             |                                            | Externe Abschaltverzögerung                                                                                                    | 3 Min.       | 3 Min.    |  |
| 3.1         | Druckgesteuerte<br>Filterreinigung         | Druckgesteuerte Filterreinigung                                                                                                    | Aktiviert    | Aktiviert |  |
| 3.1.1       | Schwellenwert 1                            | Schwellenwert 1 - Druck                                                                                                    | 800 Pa       | 1000 Pa   |  |
|             |                                            | Schwellenwert 1 - Offline Zyklen                                                                                                    | 2 Zyklen     | 1 Zyklus  |  |
|             |                                            | Schwellenwert 1 - Verzögerung                                                                                                    | 4 Std.       | 4 Std.    |  |
|             |                                            | Schwellenwert 1 - Online Zyklen                                                                                                    | 4 Zyklen     | 2 Zyklen  |  |

| Menü-Schirm |                                      | Beschreibung der Einstellpunkte                       | Standardwert |           |  |
|-------------|--------------------------------------|-------------------------------------------------------|--------------|-----------|--|
|             |                                      |                                                       | MDB          | SCS       |  |
| 3.1.2       | Schwellenwert 2                      | Schwellenwert 2 - Druck                               | 1000 Pa      | 1200 Pa   |  |
|             |                                      | Schwellenwert 2 - Offline Zyklen                      | 4 Zyklen     | 2 Zyklen  |  |
|             |                                      | Schwellenwert 2 - Verzögerung                         | 2 Std.       | 2 Std.    |  |
|             |                                      | Schwellenwert 2 - Online Zyklen                       | 8 Zyklen     | 8 Zyklen  |  |
| 3.1.3       | Schwellenwert 3                      | Schwellenwert 3 - Druck                               | 1200 Pa      | 1400 Pa   |  |
|             |                                      | Schwellenwert 3 - Offline Zyklen                      | 6 Zyklen     | 3 Zyklen  |  |
|             |                                      | Schwellenwert 3 - Verzögerung                         | 1 Std.       | 1 Std.    |  |
|             |                                      | Schwellenwert 3 - Online Zyklen                       | 12 Zyklen    | 6 Zyklen  |  |
| 3.1.4       | Schwellenwert 4                      | Schwellenwert 4 - Druck                               | 1400 Pa      | 1600 Pa   |  |
|             |                                      | Schwellenwert 4<br>- Fallback-Druckwert               | 1300 Pa      | 1500 Pa   |  |
| 3.1.5       | Druckeinstellung<br>Filter gesättigt | Filter gesättigt<br>(derselbe Wert wie in Abb. 1.5.1) | 1600 Pa      | 2000 Pa   |  |
|             | Zeitgesteuerte<br>Reinigung          | Verzögerte Filterreinigung für<br>precoatierte Filter | 40           | 40        |  |
| 3.2         |                                      | Timer für Zwangsreinigung                             | 30           | 30        |  |
|             |                                      | Zwangsreinigung - Online<br>Verzögerung               | 4            | 4         |  |
|             |                                      | Zwangsreinigung - Zyklen                              | 1            | 3         |  |
|             |                                      | Reinigungszyklen beim Abschalten                      | 0            | 2         |  |
|             | Von Hand<br>aktivierte<br>Reinigung  | Von Hand aktivierte Reinigung                         | Aktiviert    | Aktiviert |  |
| 3.4         |                                      | Von Hand aktivierte Reinigung<br>- Reinigungszyklen   | 1            | 1         |  |
| 2 5 2       | Puls- und<br>Pausezeit               | Druckluftventile - Pausezeit                          | 60 Sek.      | 60 Sek.   |  |
| 3.5.2       |                                      | Druckluftventile - Pulszeit                           | 250 ms       | 600 ms    |  |
| 3.5.3       | Gleichzeitige<br>Reinigung           | Anzahl der Filterpatronen für gleichzeitige Reinigung | 1            | N/A       |  |
| 5.3         | Display                              | Helligkeit                                            | 100 %        | 100 %     |  |
|             |                                      | Bildschirmschoner aktivieren                          | 30 Min.      | 30 Min.   |  |

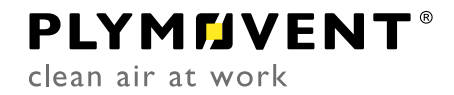